### Workshare with AutoCAD Plant 3D and Vault Professional: Setup, Synchronization, and Replication

**Dave Tyner** Premium Support Specialist

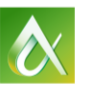

JTODESK UNIVERSITY 2015

Join the conversation #AU2015

#### Jason Summerfield Premium Support Specialist, DM/PLM Team Lead

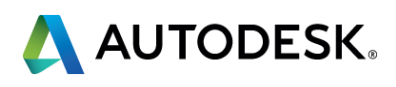

## **The learnings**

By the end of this class, you will never be able to retain:

- Install/Configure IIS on Windows Server 2012R2
- Know what Vault is and how it works
- Know how Plant works with Vault in a replicated environment
- Know how to install and configure Plant and Vault replication
- Be aware of the gotchas and pitfalls
- Troubleshooting connectivity issues in Plant 3D
- Understand what version of SQL you need
- Install SQL Server 2012
  - Create Vault instance
  - Create Plant instance
  - Absolute understanding of what Dynamic vs Static ports are
- How you would configure static ports for SQL Replication
- User management in replicated environment
- Be able to answer in detail the intricacies of SQL
   Services and Agents and what their role is in replication
- Teach University level classes on how to allow incoming requests through the firewall
- Install and configure a web server on Windows Server 2012
- Understand how and why Vault uses IIS Web Server
- Add/Remove Windows features
- Setup and Configure Plant 3D replication
- Add SQL Users

 $\bigcirc$ 

- Write correlated subqueries
- Replicate multiple SQL databases
- Monitor job progress
- Understand Vault/Plant data validation methods
- AUTODESK UNIVERSITY updes hooting connectivity errors in Vault

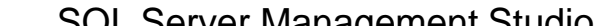

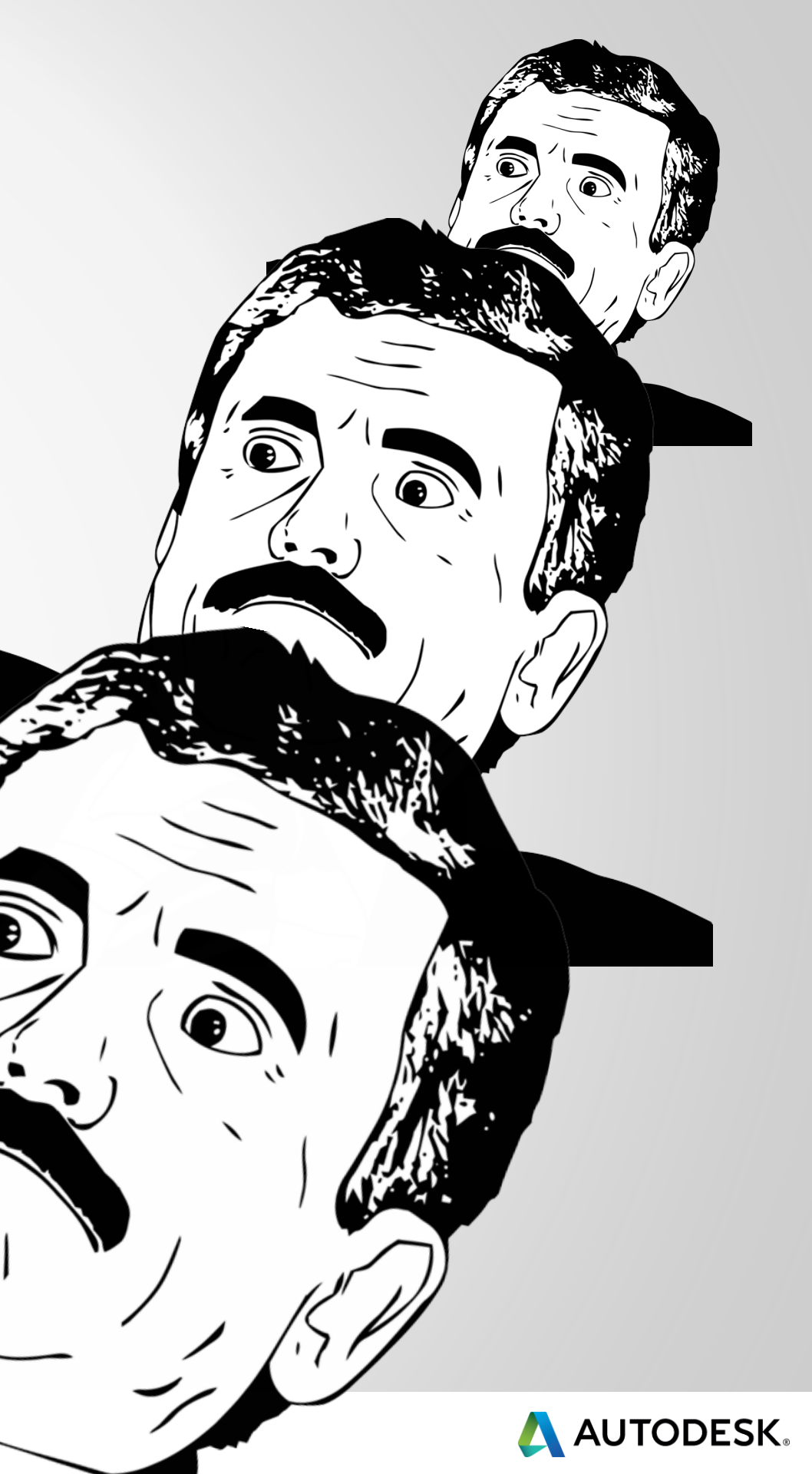

## **Today's Workshare Workflow Tour**

- Understanding Vault's role, Plant 3D's role in replication
- Configure Server Environment for both Sites
- Configure Vault Replication between Sites
- Configure Plant 3D Replication between Sites

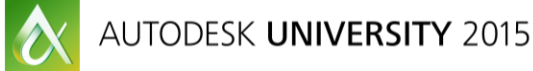

ole in Sites ses Sites

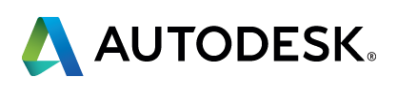

# What's the problem we trying to solve?

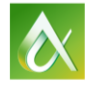

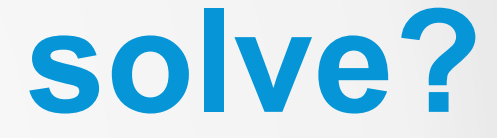

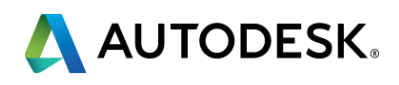

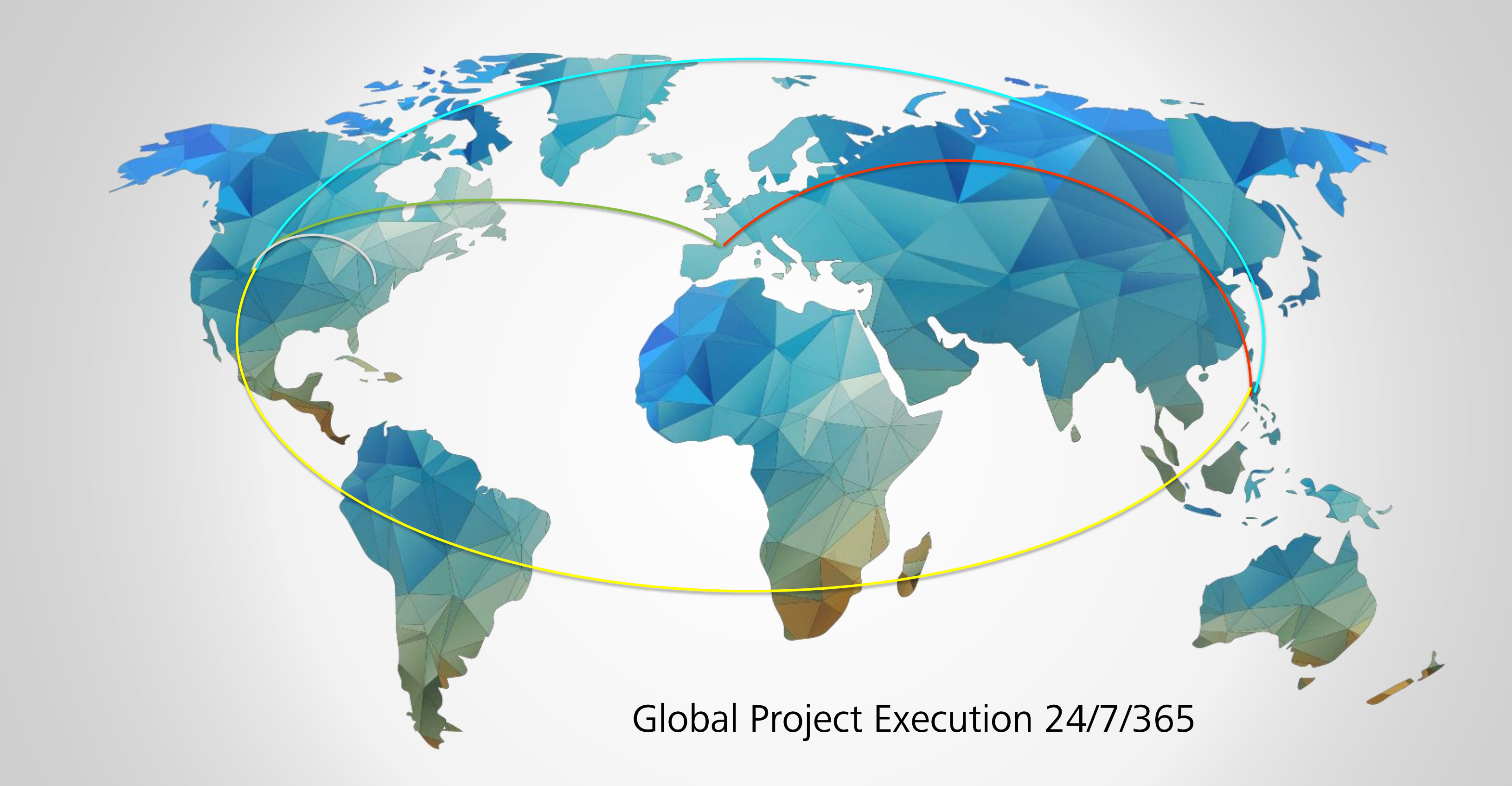

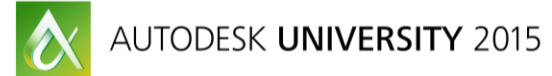

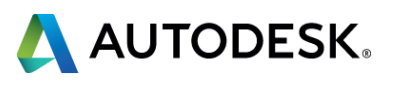

# Complex Challenge

AUTODESK NIVERSITY 2015

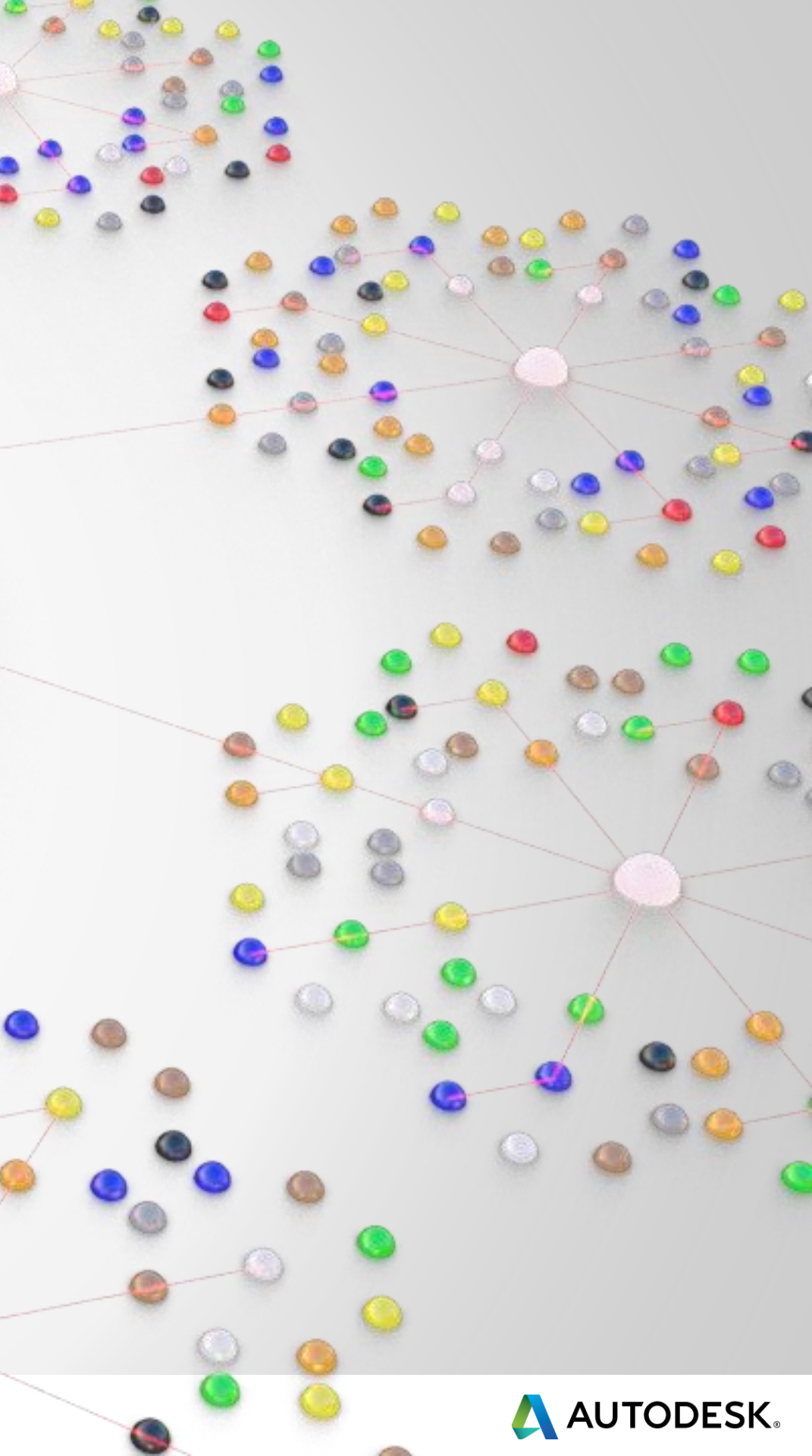

# Vault Concepts & Terminology

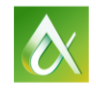

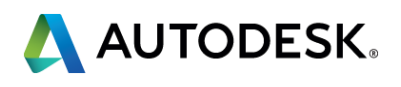

## **Vault Server/Client Professional**

- Vault
  - File management system
  - MSSQL database back end
  - Only deals with Plant 3D Project <u>files</u>

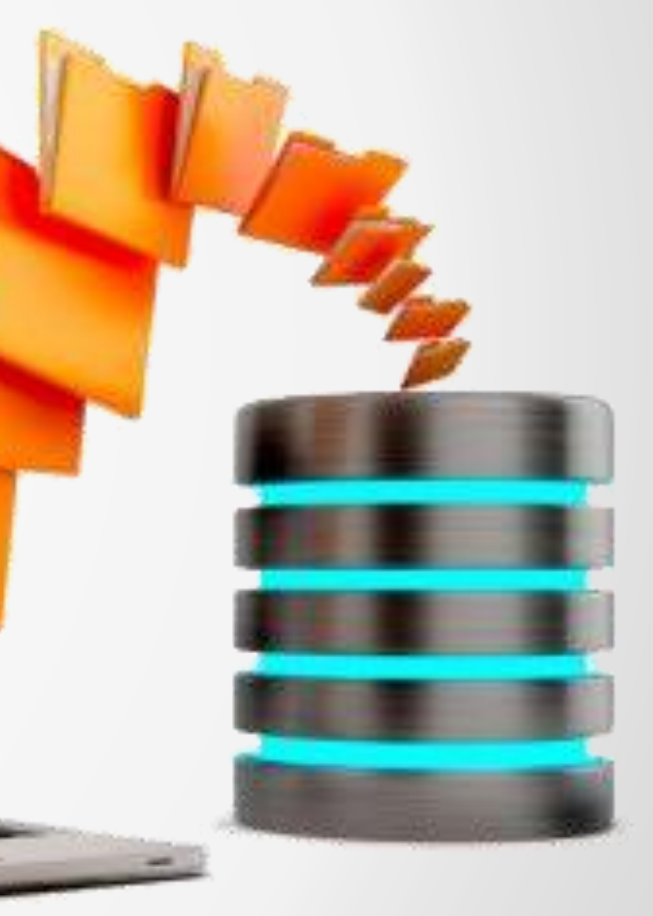

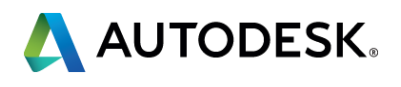

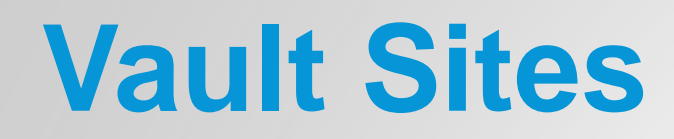

#### Publisher

#### Subscriber

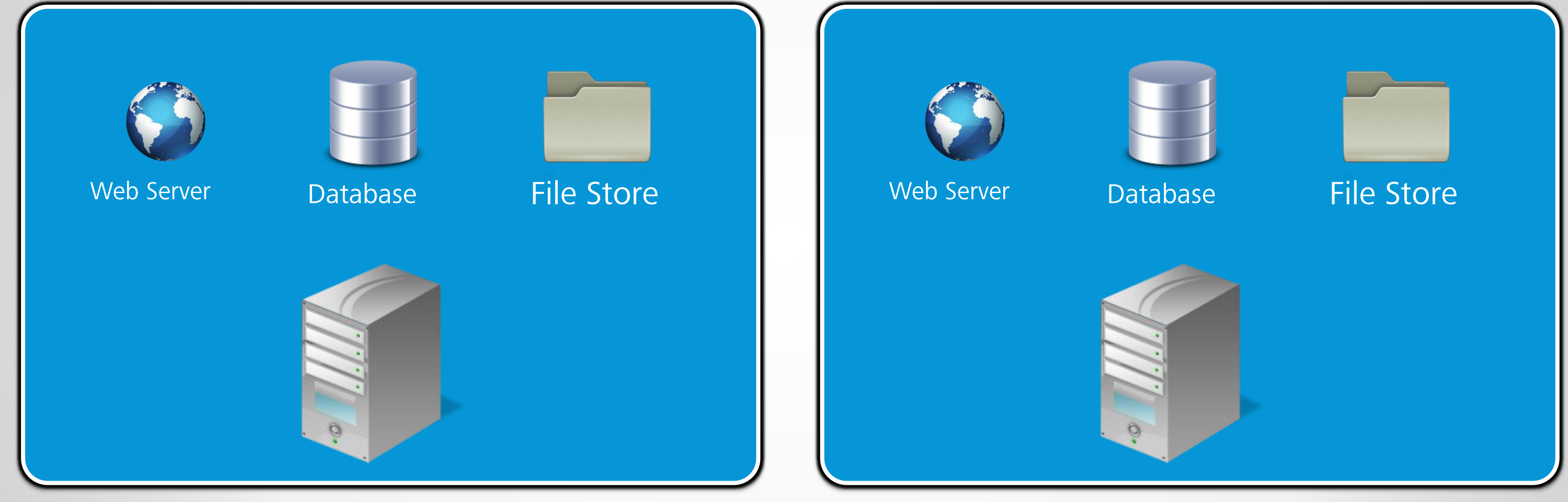

AUTODESK UNIVERSITY 2015

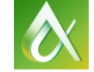

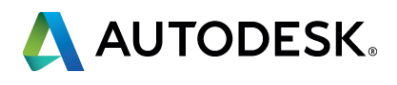

## Vault Server Site Environments

- Windows Server 2012 R2
- SQL Server 2012 Enterprise
- Vault Server Professional 2016
- File Store (shared folder)

# **Plant 3D Client Environments**

Windows 7 Enterprise SP1 x64
Autodesk Plant 3D 2016

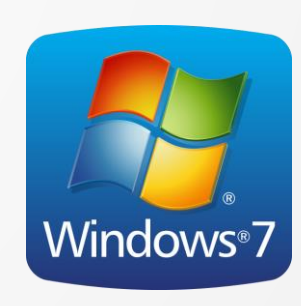

Windows

Server 2012 R2

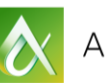

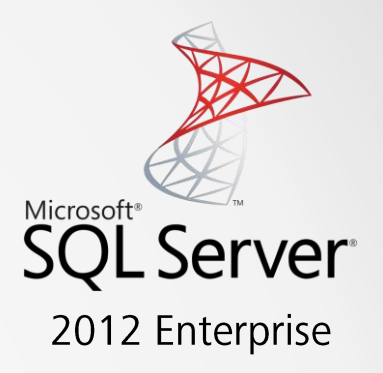

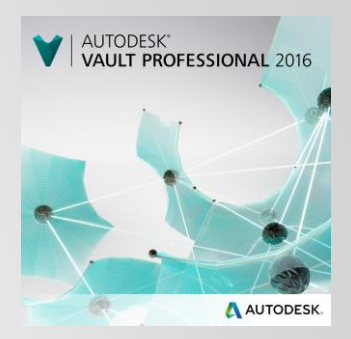

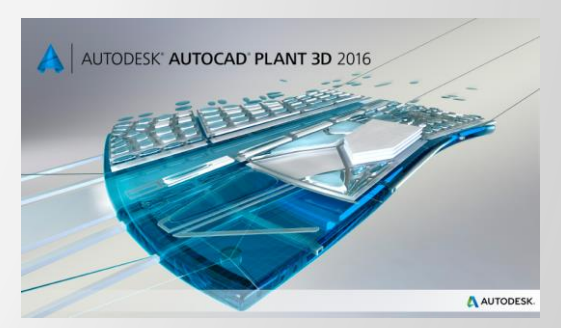

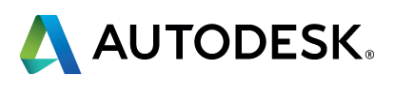

#### **Server Database Environments**

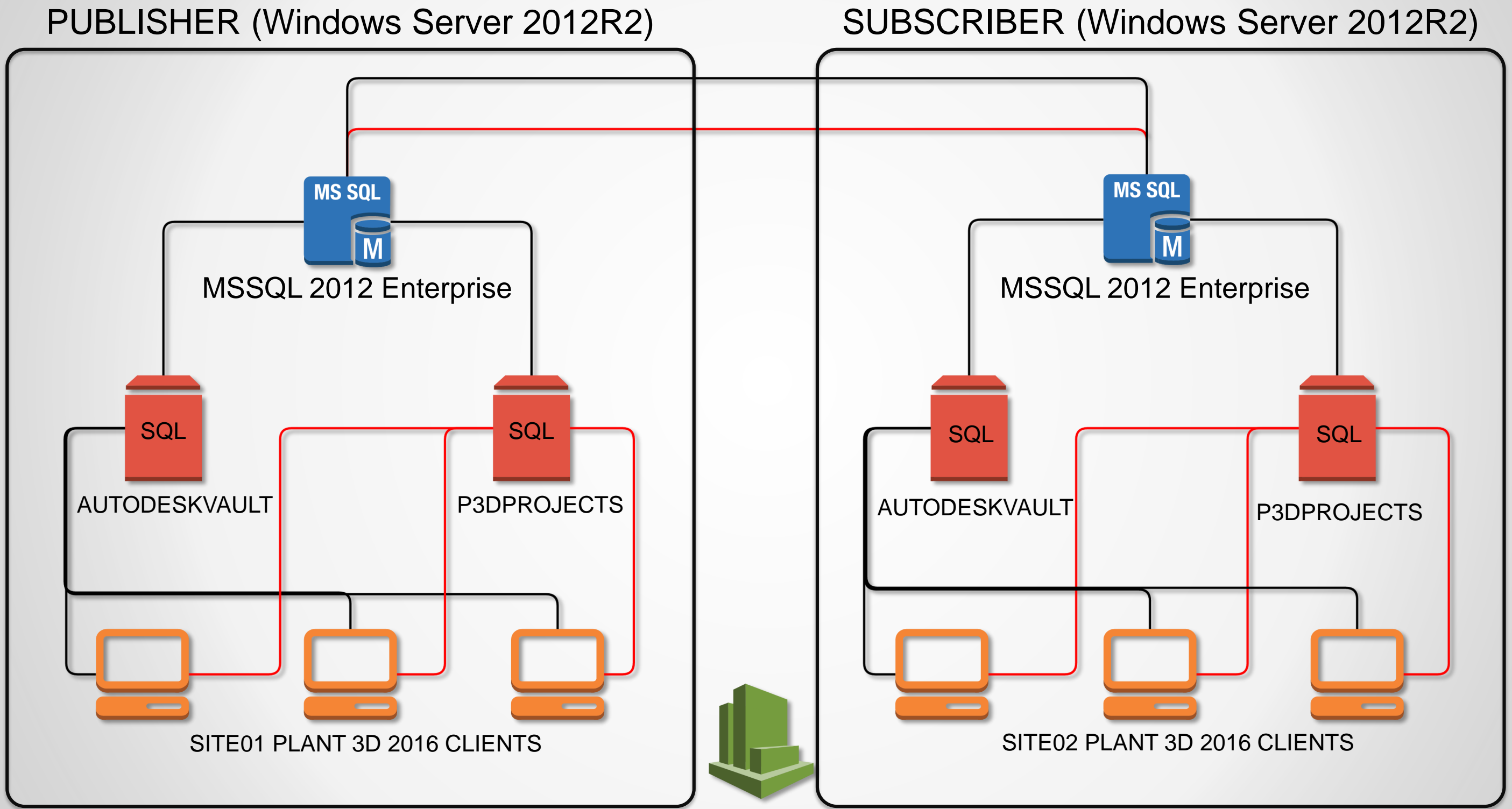

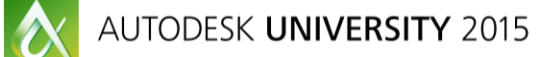

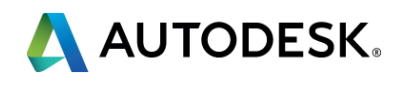

# **Important Concepts and Definitions**

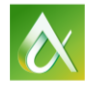

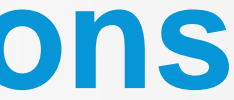

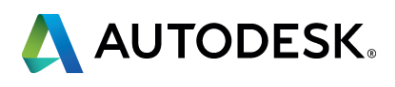

#### **File Store Replication**

Each site stores files uploaded by the local users Files are replicated by a schedule or on demand

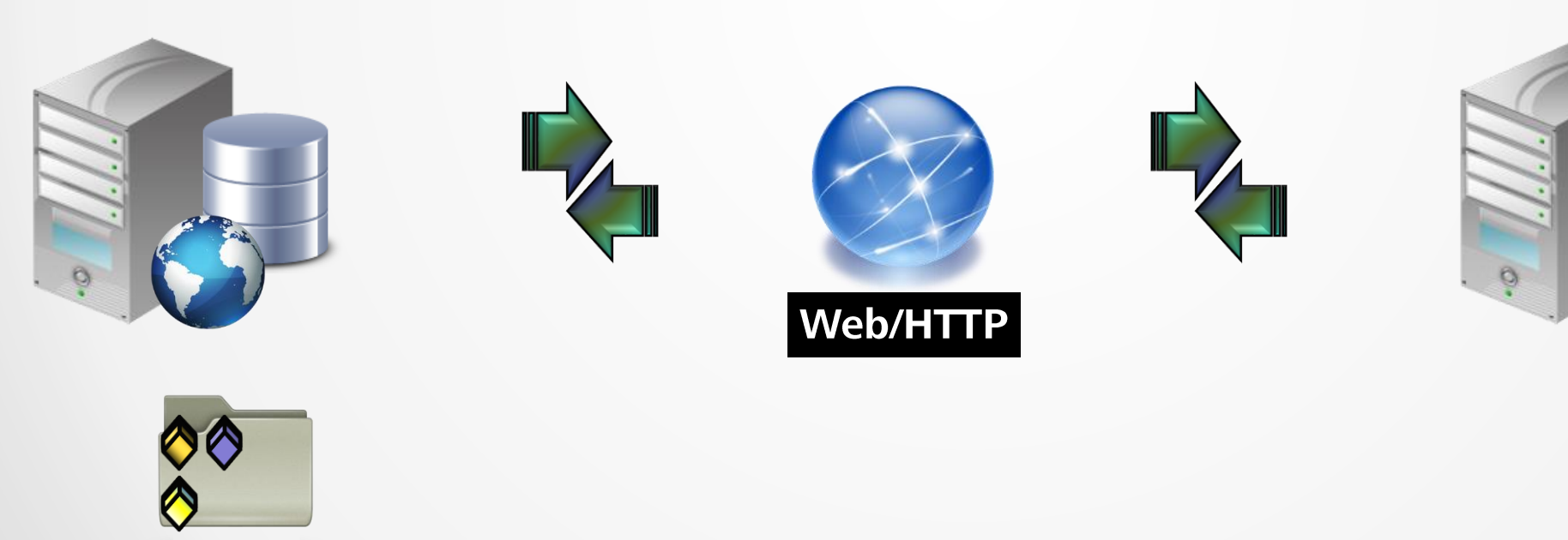

VirtualPresentation\_4700\_PL4700-V The Nuts and Bolts of Autodesk Vault Replication Setup by James McMullen

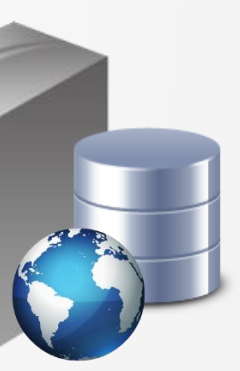

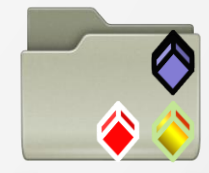

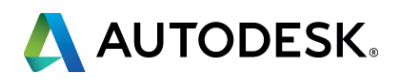

## Vault & Plant 3D Client Side (Front End)

## Vault controls Plant 3D **Project files**

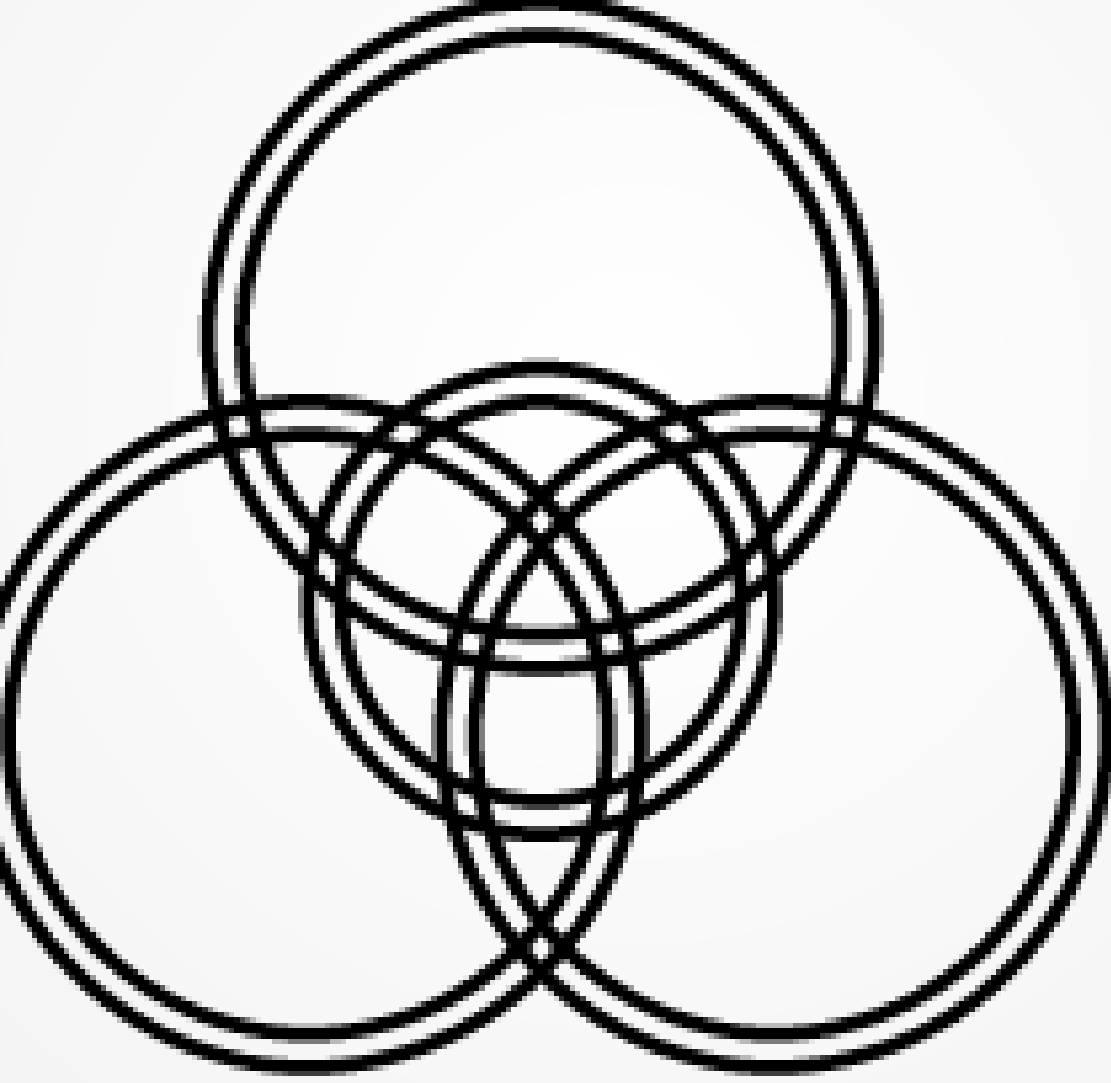

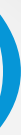

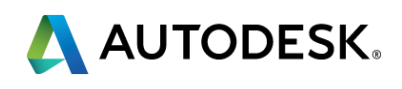

## Vault & Plant 3D SQL Databases

Two separate databases

 Vault and Plant 3D databases do not exchange data.

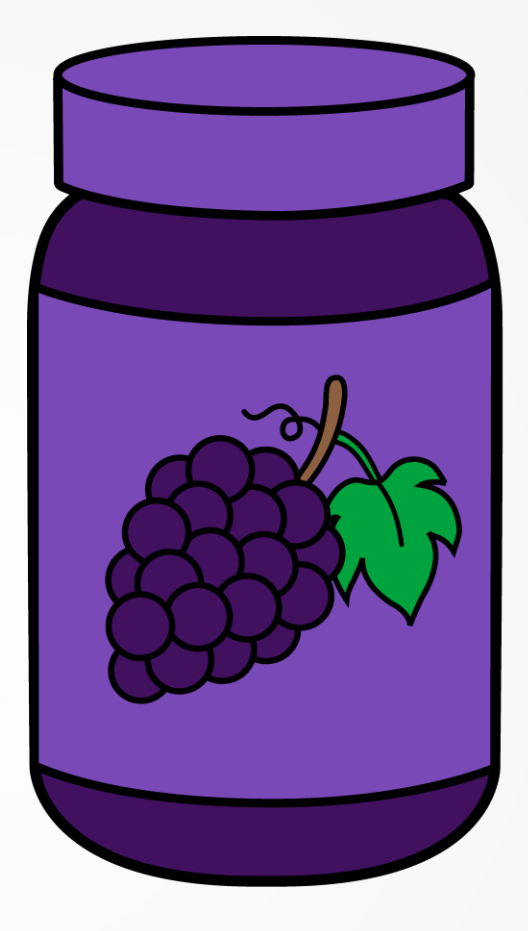

Both databases need to be replicated independently.

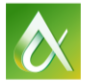

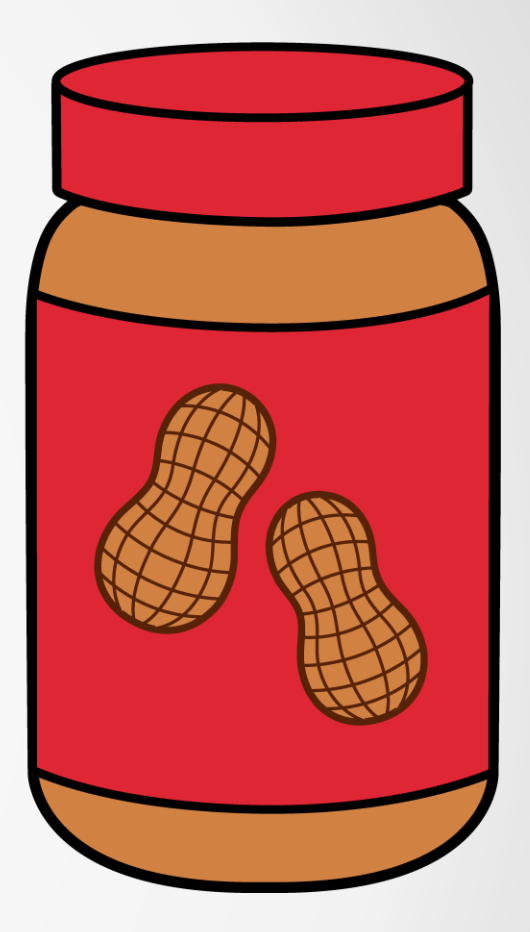

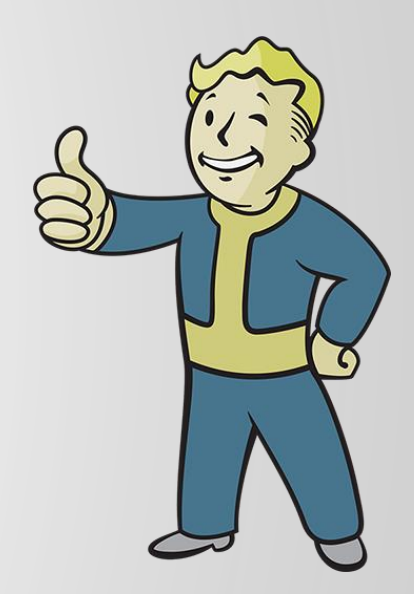

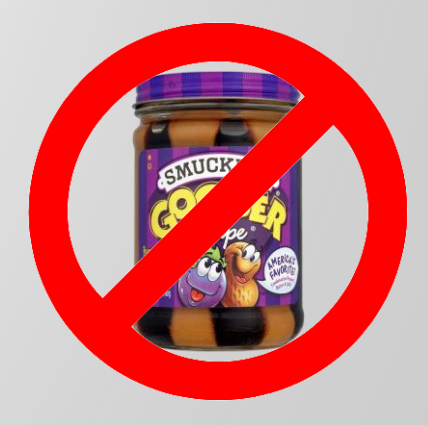

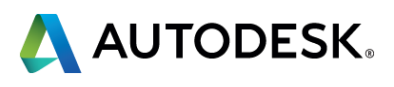

# Vault Professional & Plant 3D Project Installation | Configuration | Replication

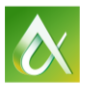

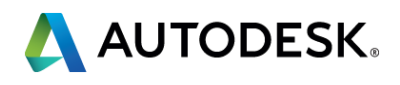

#### **Welcome to REPLICATIONville!**

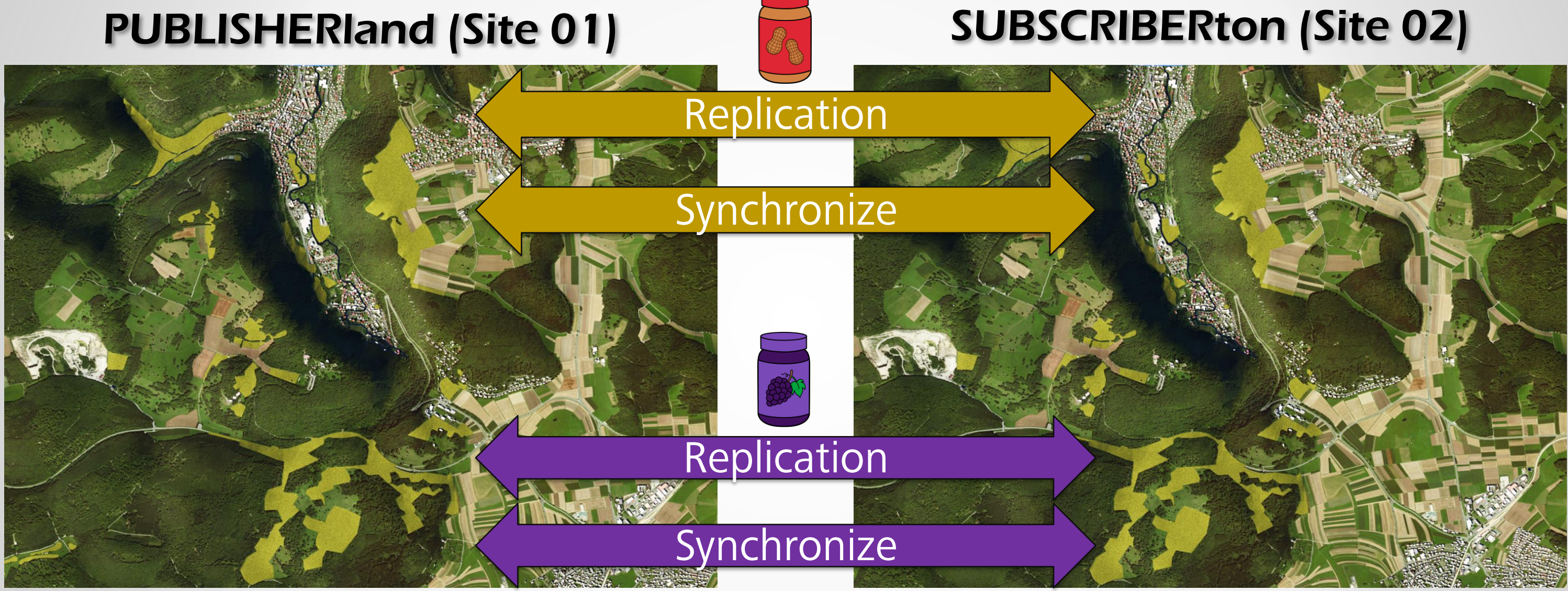

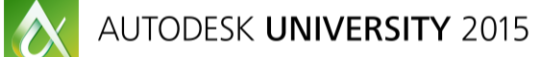

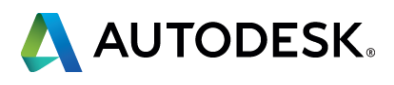

## Map of PUBLISHERland

#### REPLICATIONville Helicopter Tours

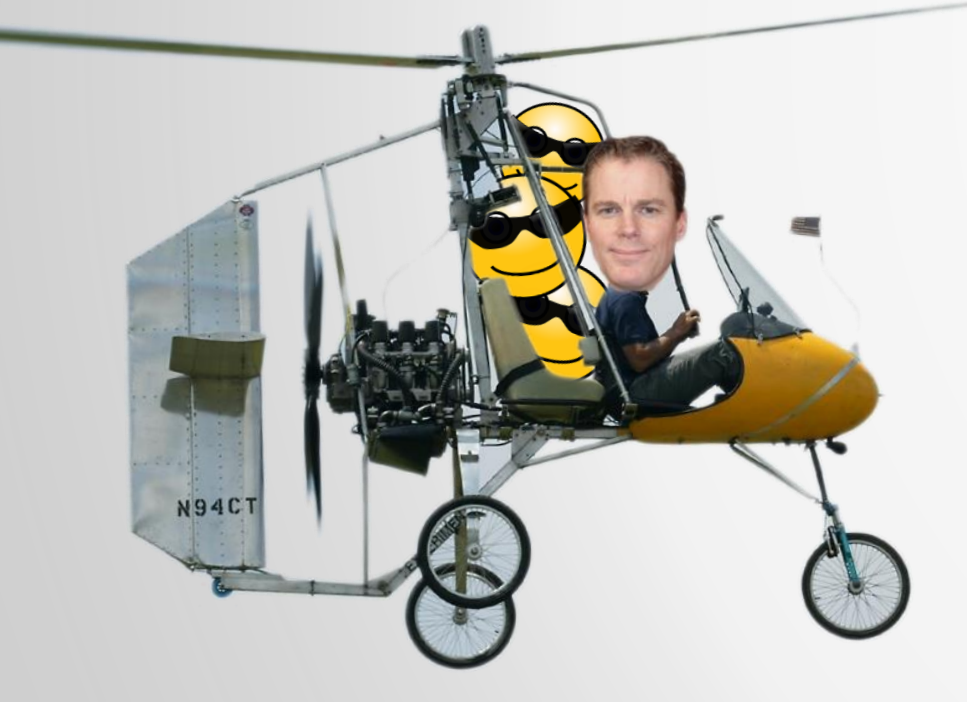

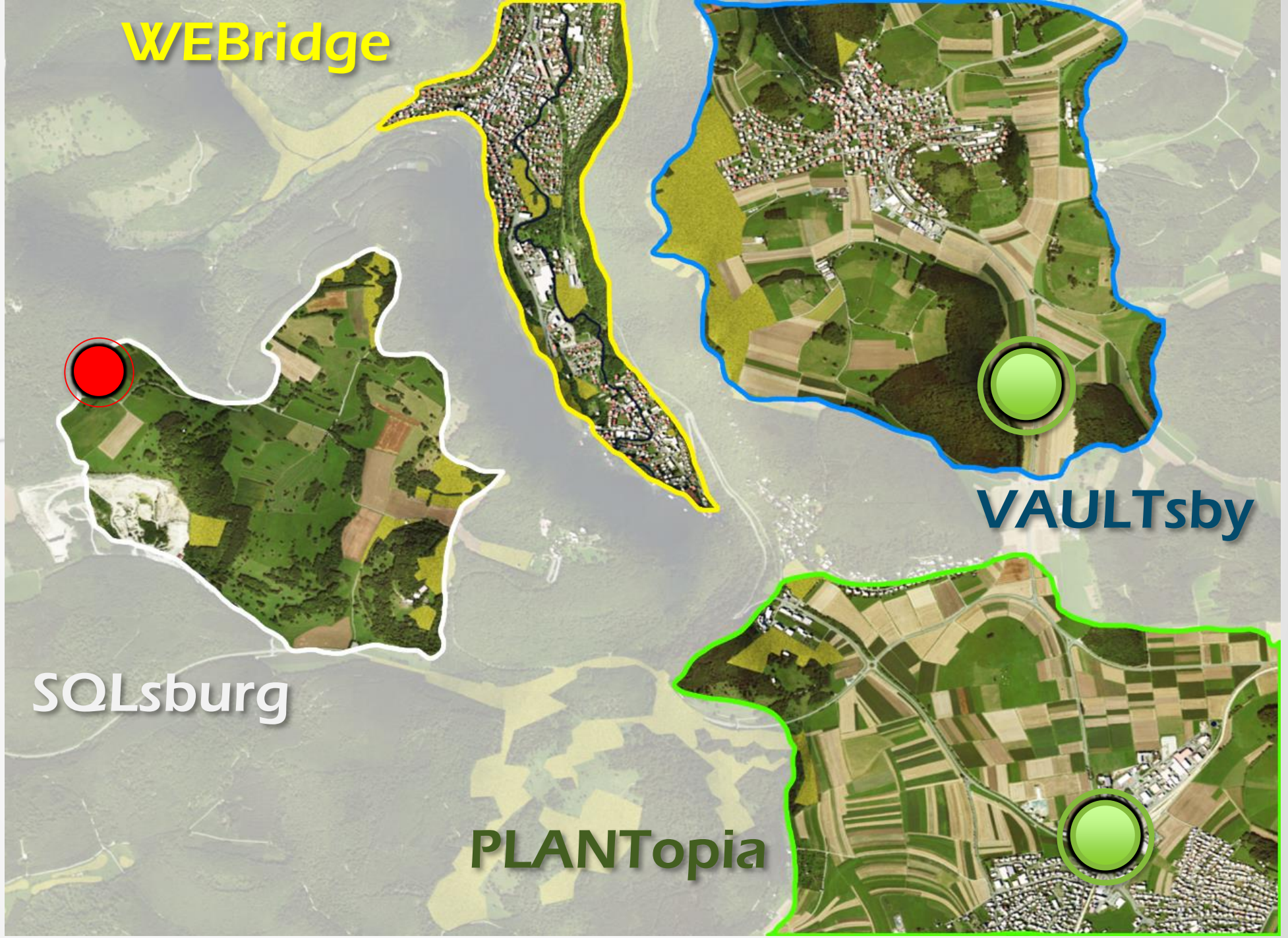

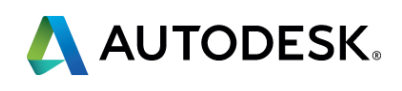

#### **Tour of PUBLISHERland**

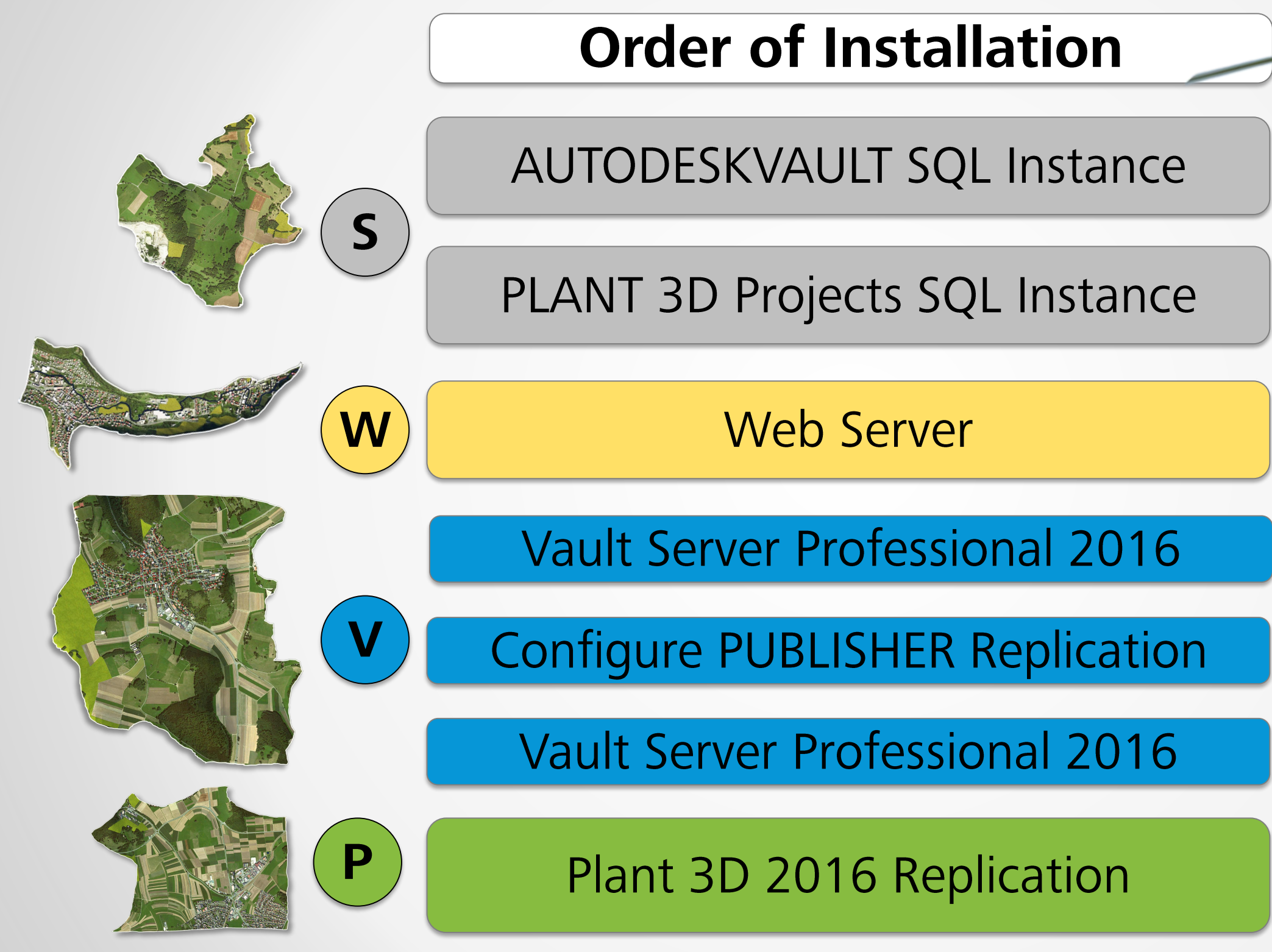

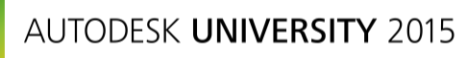

 $\mathbf{\hat{x}}$ 

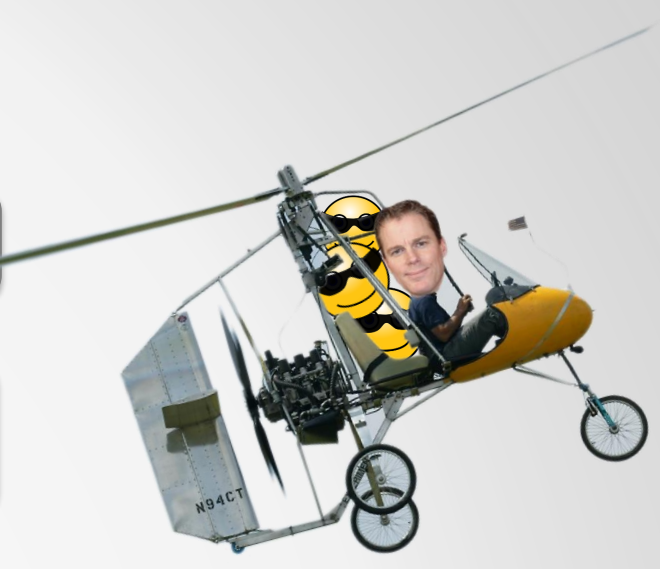

#### **PUBLISHER Only**

#### **SUBSCRIBER**

PUBLISHER/PLANT DB Server only

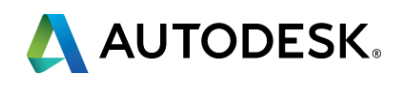

#### **Publisher Tour: Flight Path**

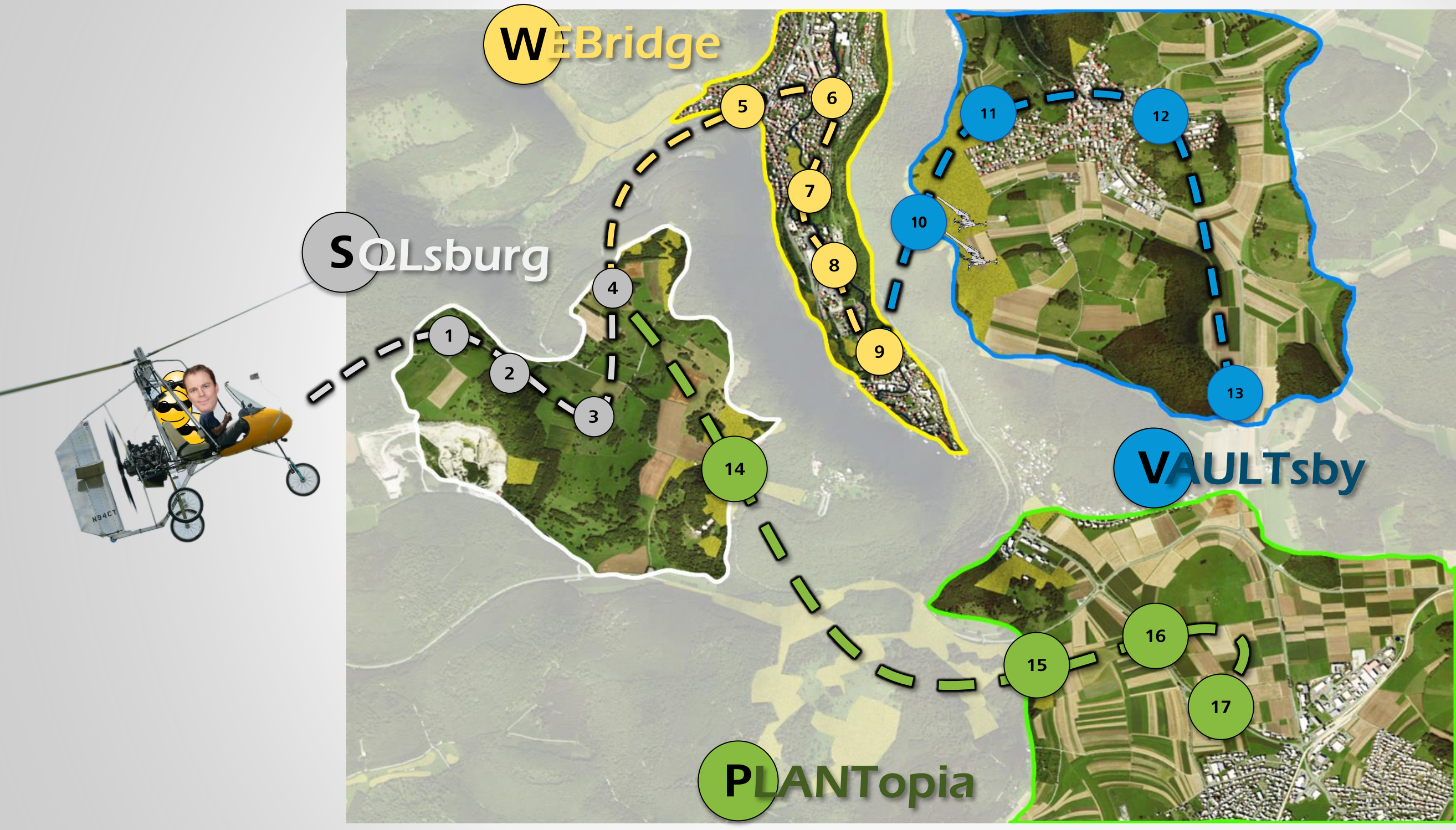

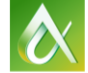

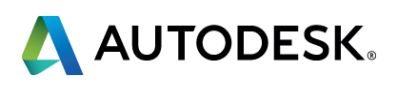

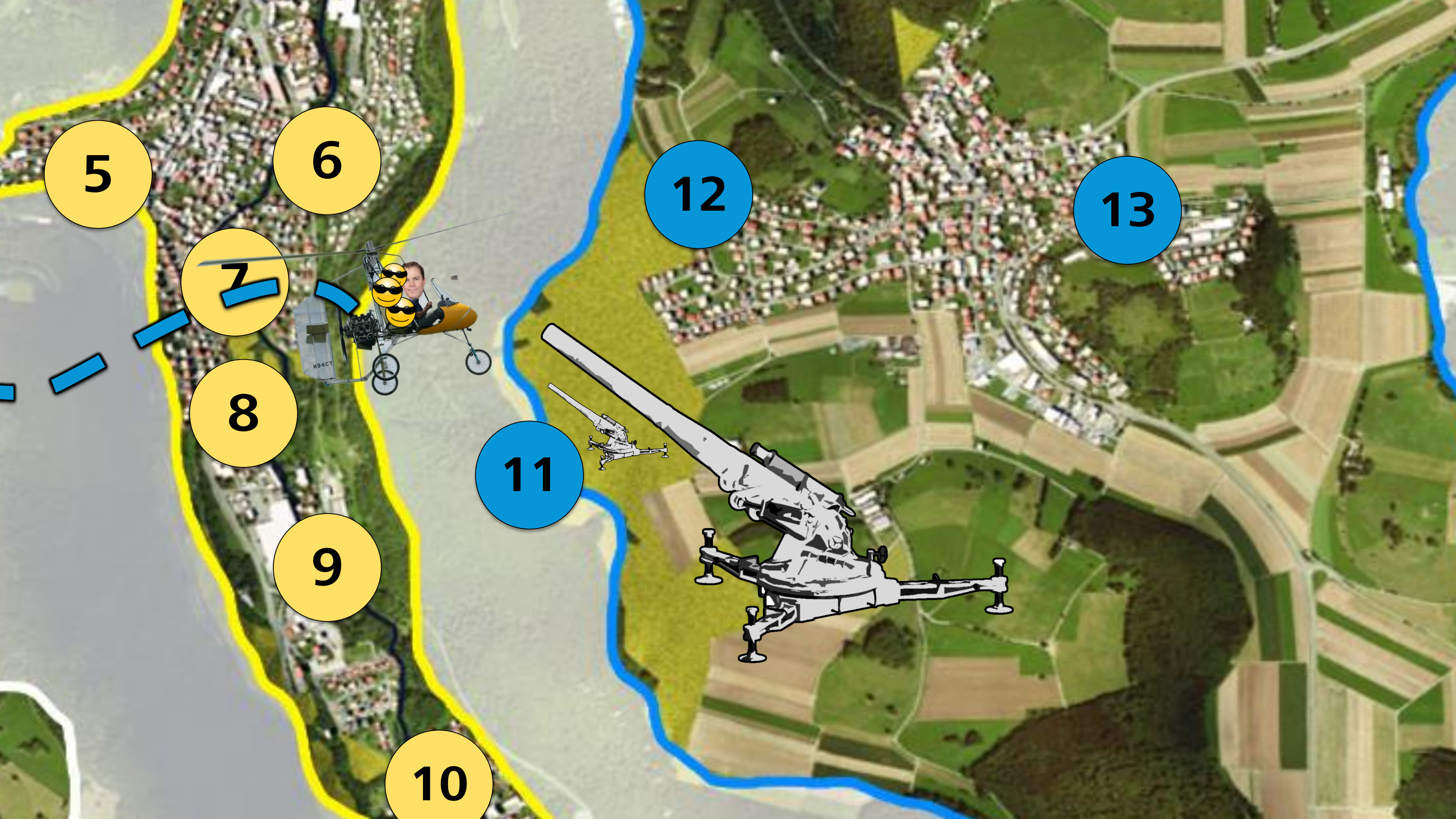

# SQLsburg: SQL Server 2012 Enterprise

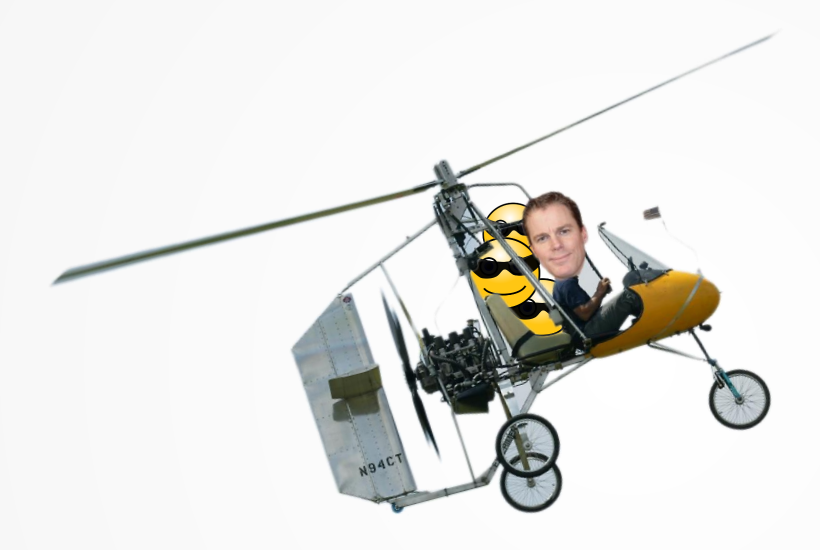

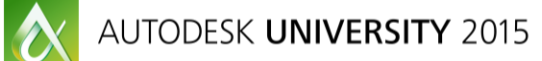

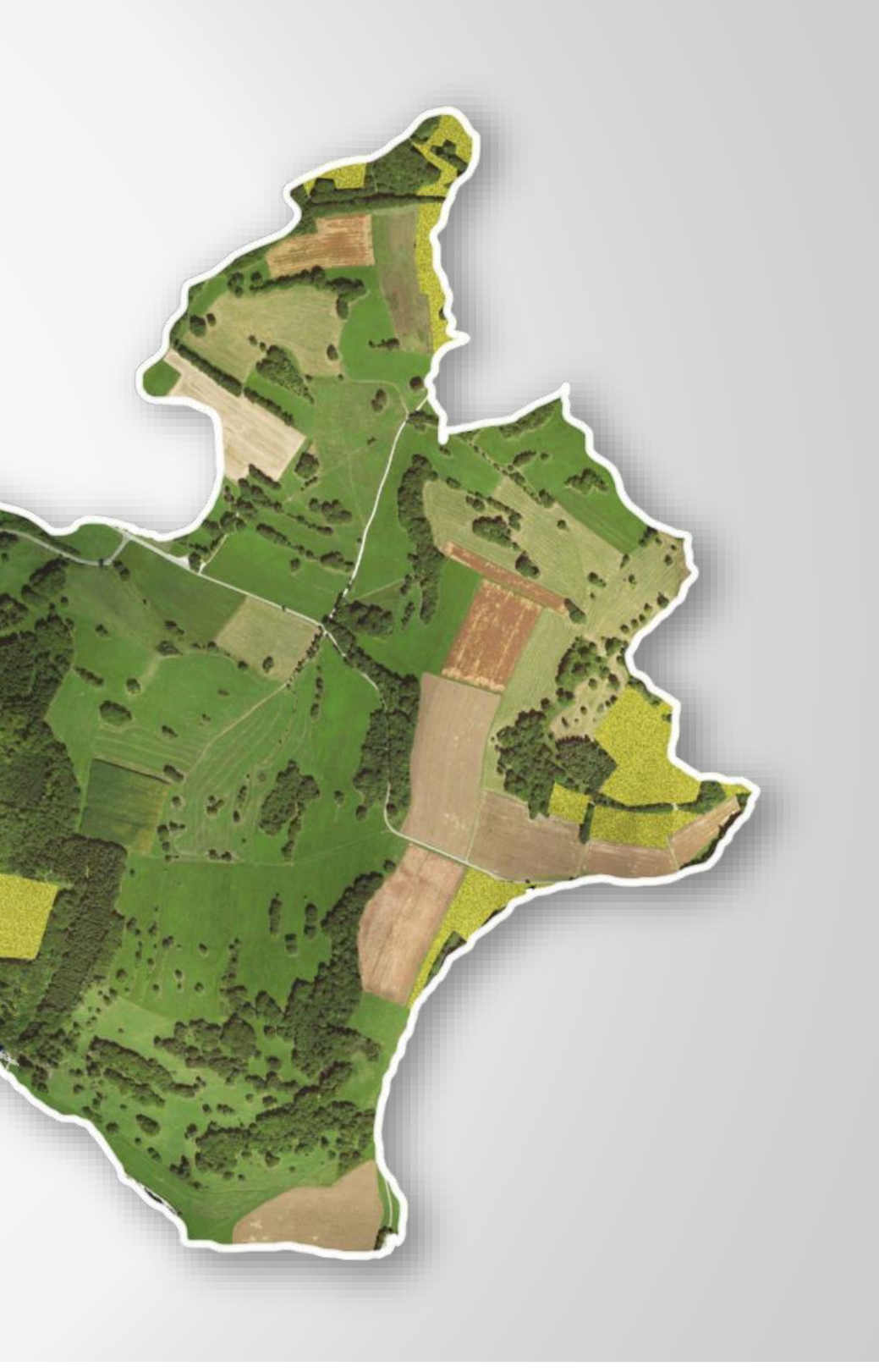

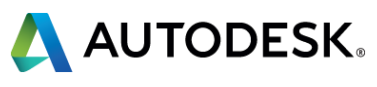

## SQLsburg

#### **SQLsburg Waypoints**

Install each database instance

Change each instance's TCP/IP ports to Static

Set each instance's TCP/IP ports to desired port number

Add Incoming Rule to Windows Firewall for desired port number

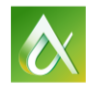

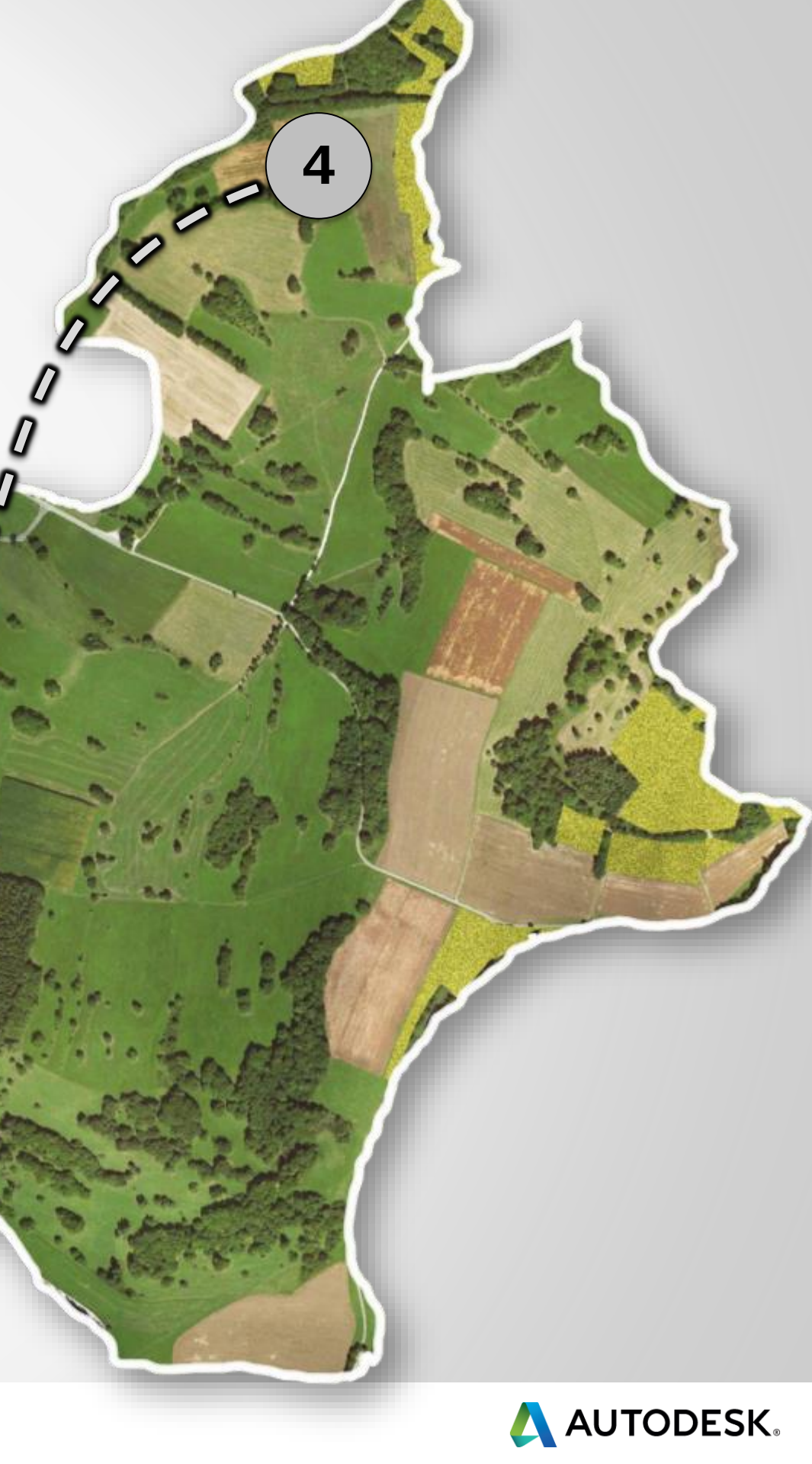

3

## **AUTODESKVAULT SQL INSTANCE**

#### Named Instance: **AUTODESKVAULT** Password: **AutodeskVault@26200**

Features Installation: -Full Replication -Management Tools Complete

SQL Server Configuration Manager >
Network Configuration >
Protocols for AUTODESKVAULT:
TCP\IP:Enabled
TCP\IP Ports:
-Dynamic Port:<Blank>
-Static Port:<Static Port#>

Windows Firewall: Add Incoming Rule: **<Static Port #>** 

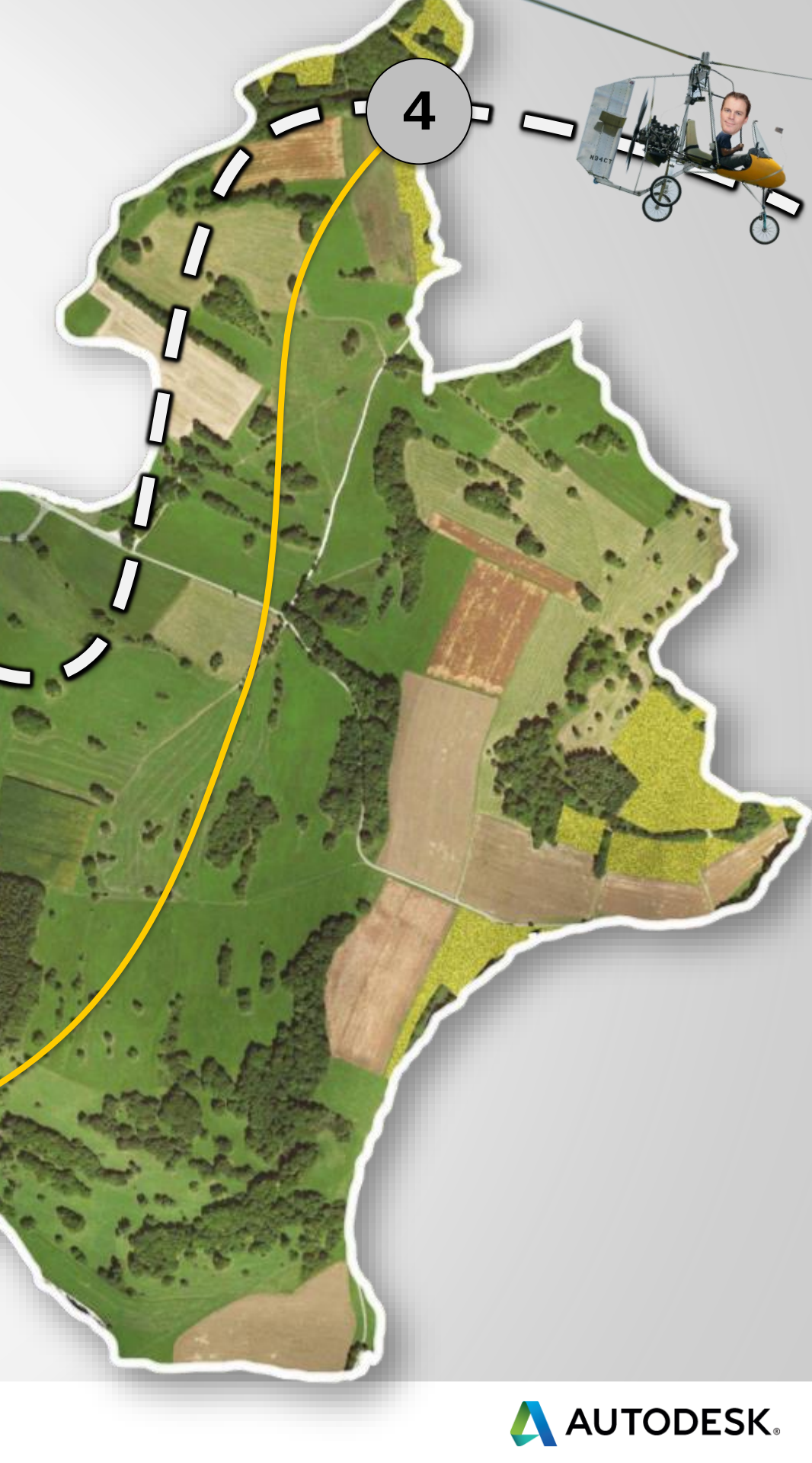

3

#### **Plant 3D Projects SQL Instance**

Named Instance: **<NAME>** Password: **<**PASSWORD>

#### Features:

- -Full Replication
- -Management Tools Complete

SQL Server Configuration Manager Network Configuration Protocols for <NAME>: TCP\IP:**Enabled** TCP\IP Ports: -Dynamic Port:**<Blank>** -Static Port:**<Static Port#>** 

Windows Firewall: Add Incoming Rule: **Static Port #above>** 

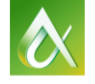

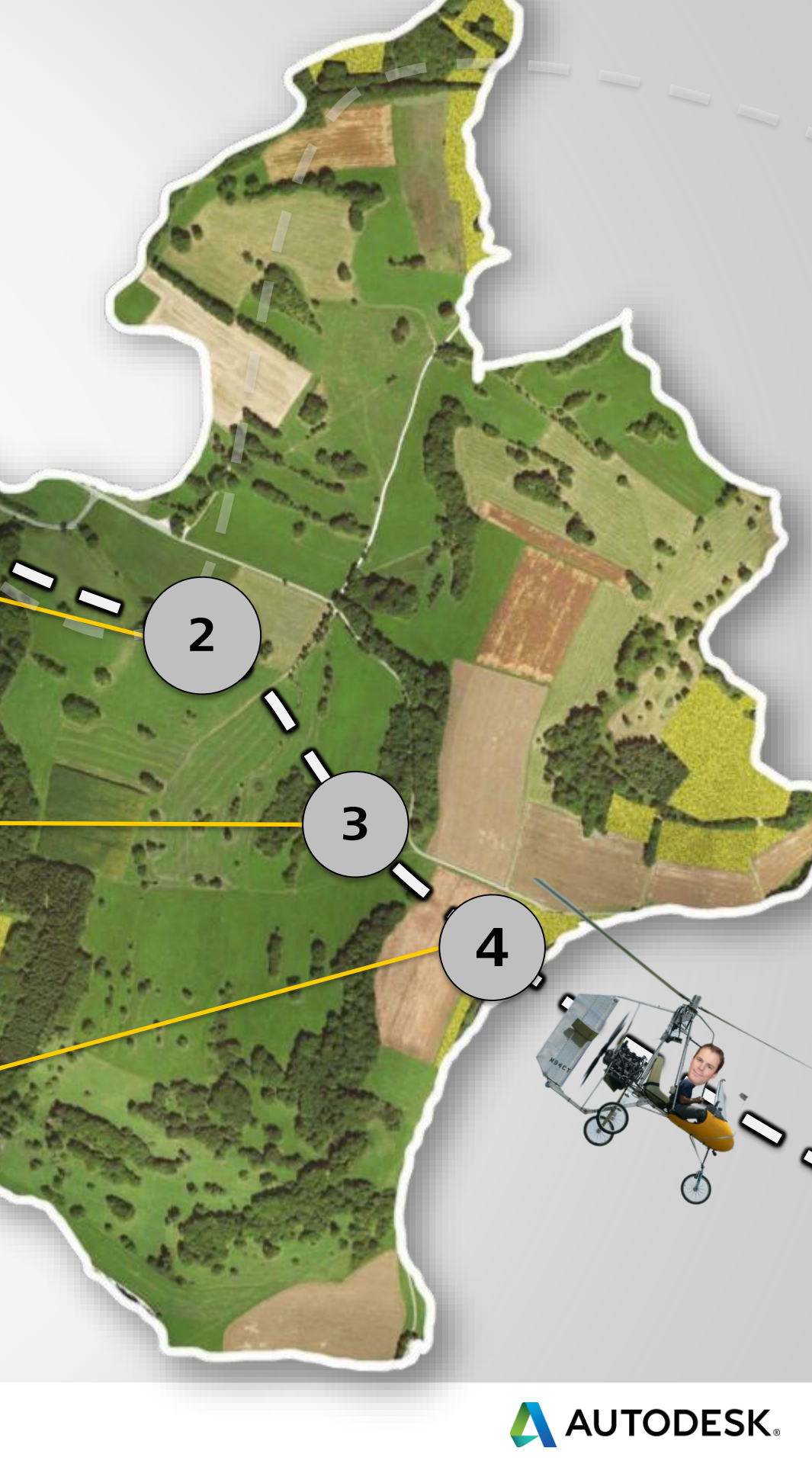

#### **Tour of PUBLISHERland**

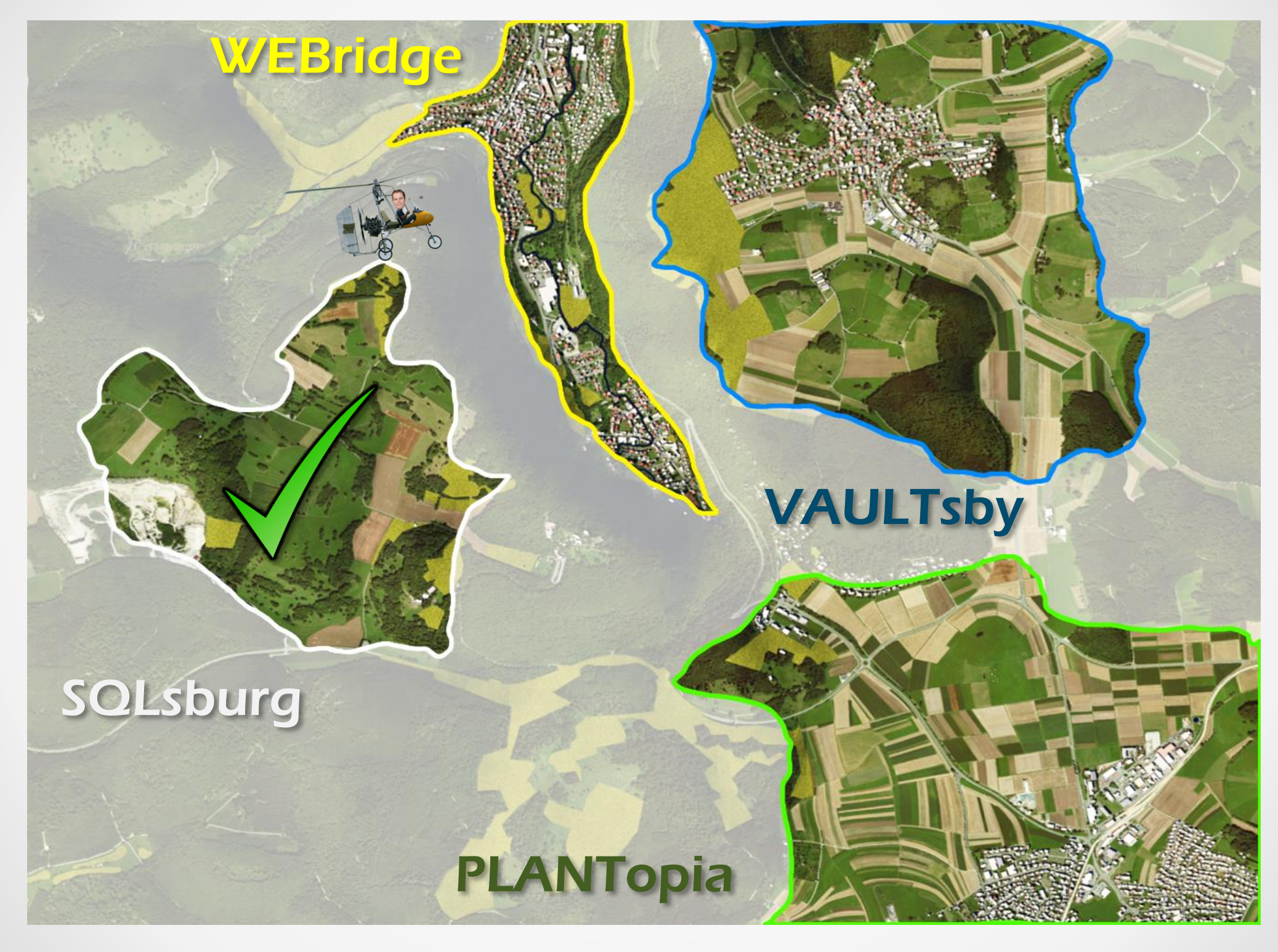

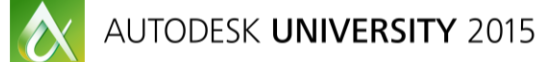

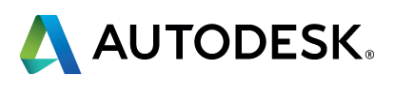

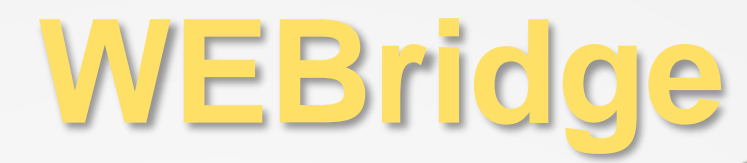

# **Configure Web Services (IIS)**

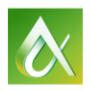

AUTODESK **UNIVERSITY** 2015

#AU2015

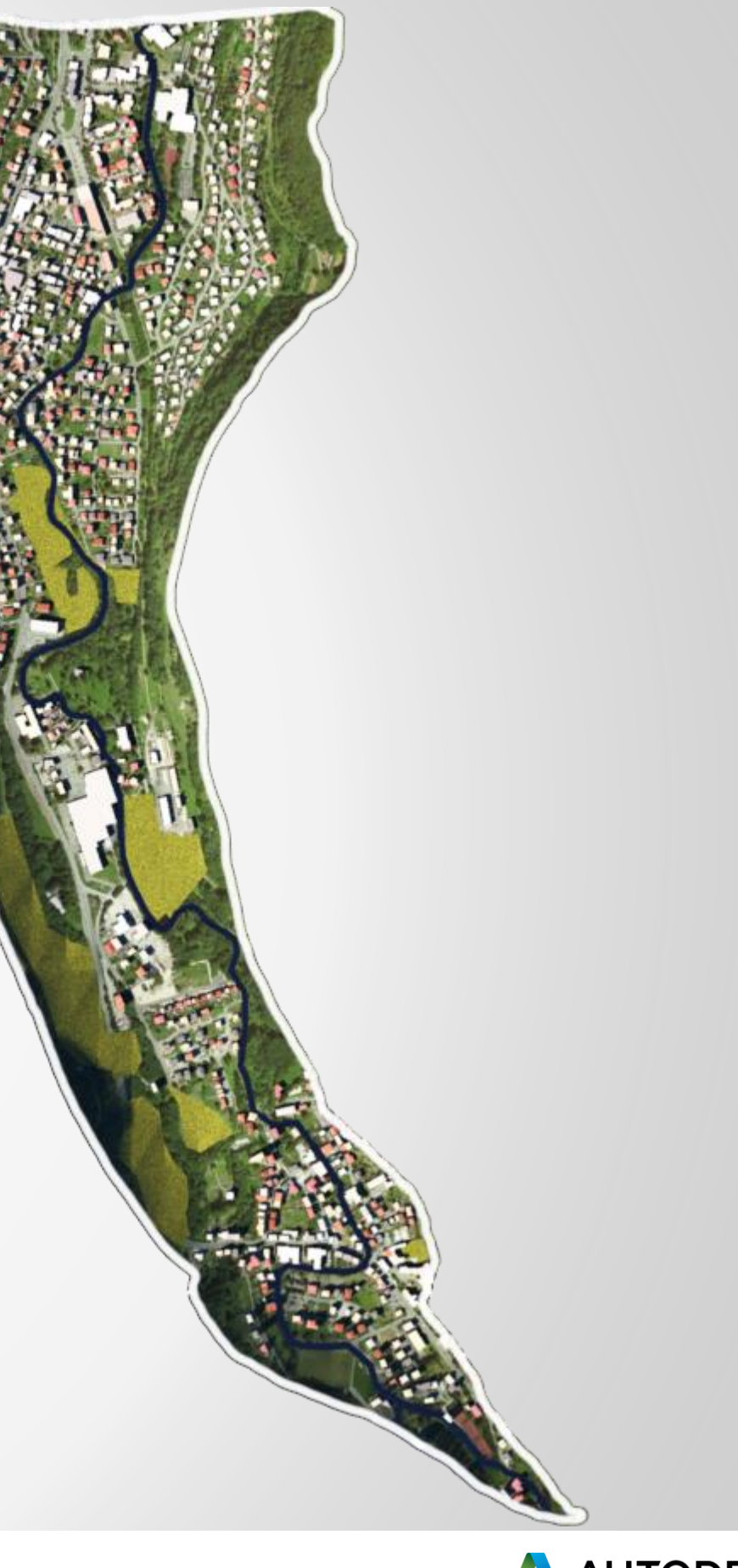

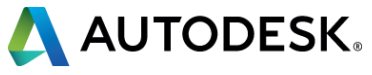

#### **Webridge Tour Flight Path**

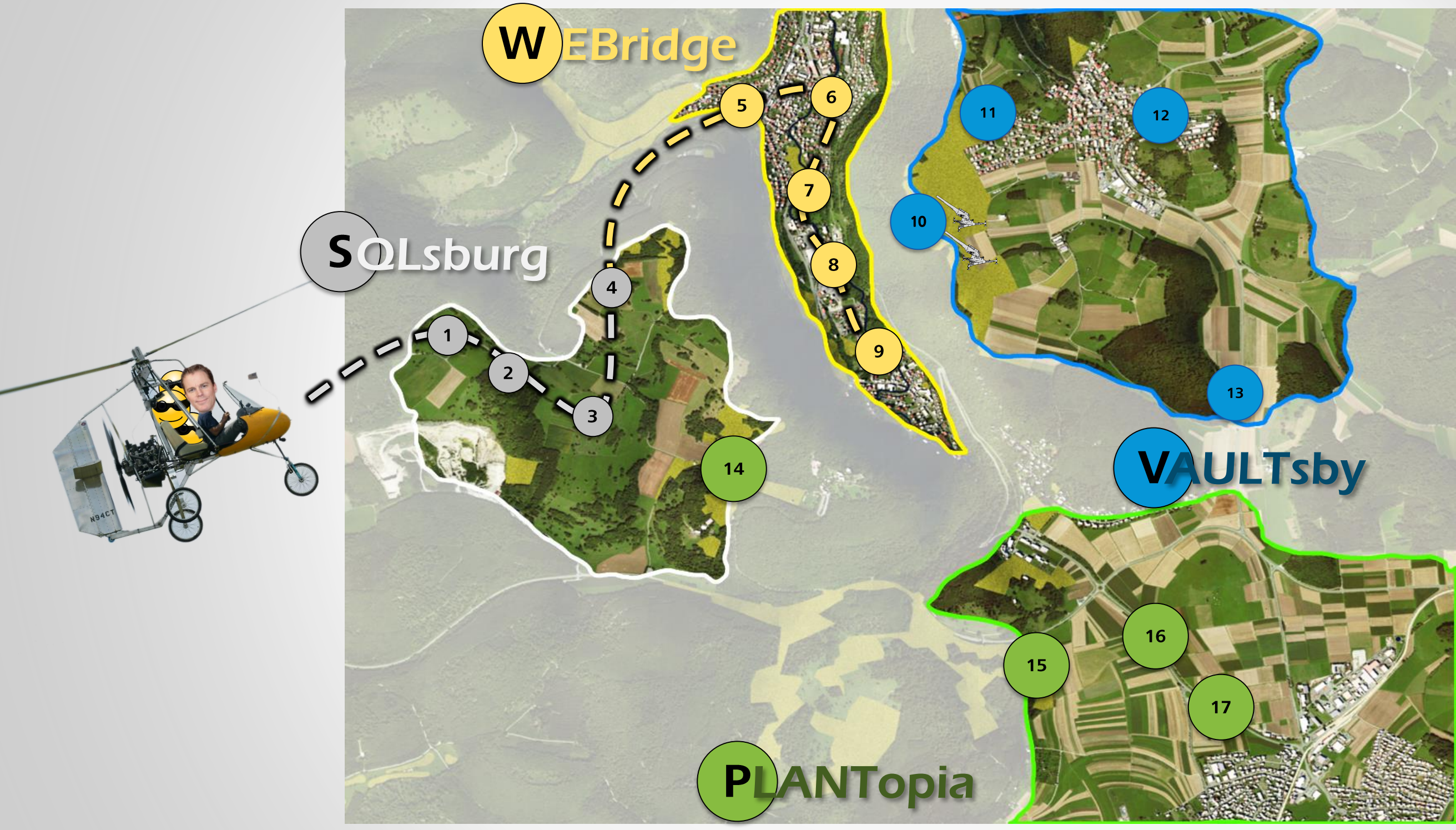

AUTODESK **UNIVERSITY** 2015

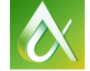

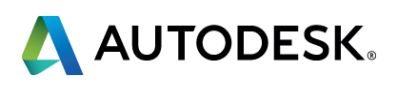

## **Internet Information Services**

Web Services (IIS) allow Vault sites to communicate with each other

**WEBridge Waypoints** 

Install Web Server (IIS)

Configure Management Tools

**Common HTTP Features** 

Health and Diagnostics

Performance

Security

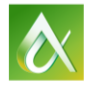

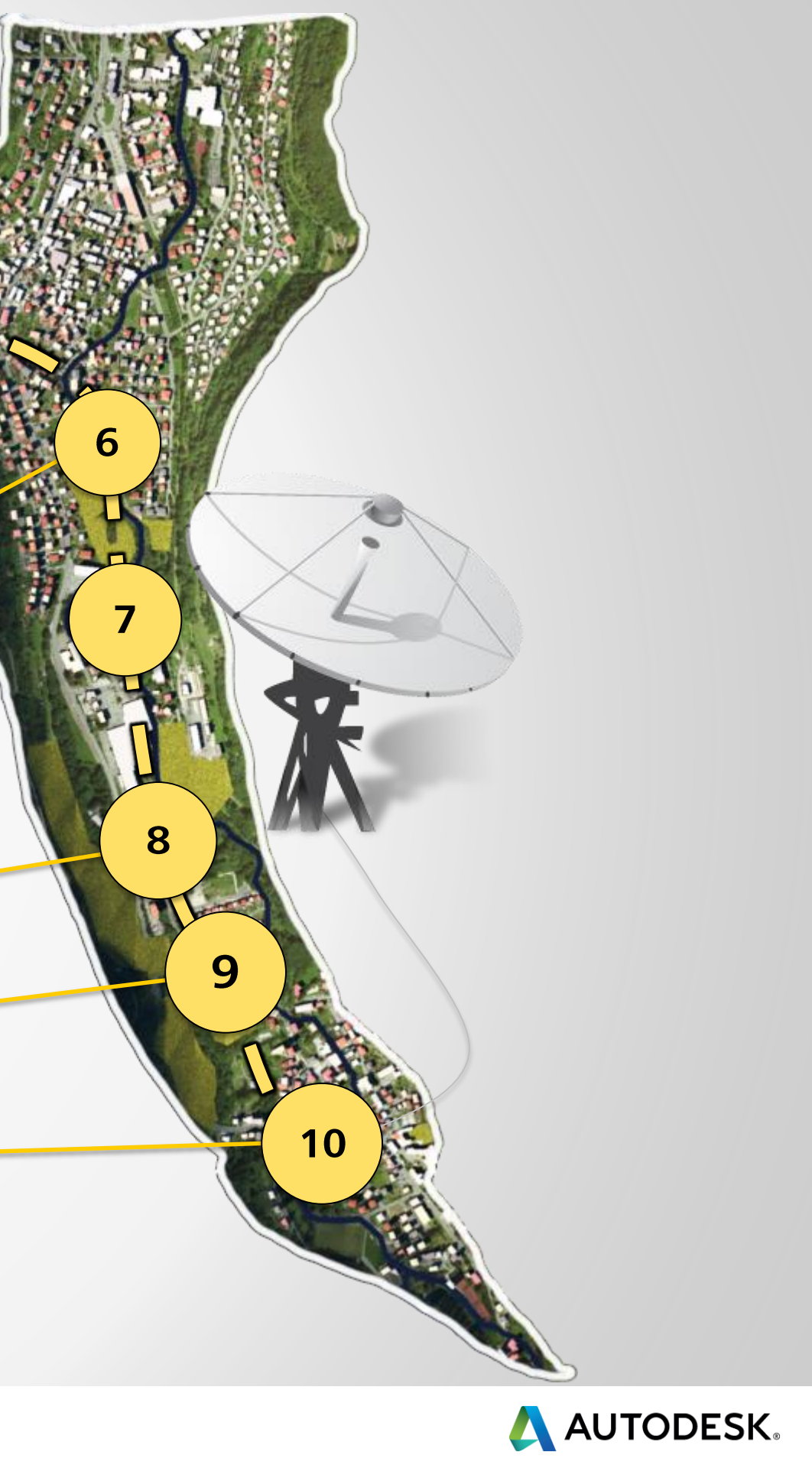

#### **Internet Information Services** Web Services (IIS) allow Vault sites to communicate with each other

**WEBridge Waypoints** 

Install Web Server (IIS)

**Configure Management Tools** 

**Common HTTP Features** 

Health and Diagnostics

Performance

Security

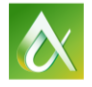

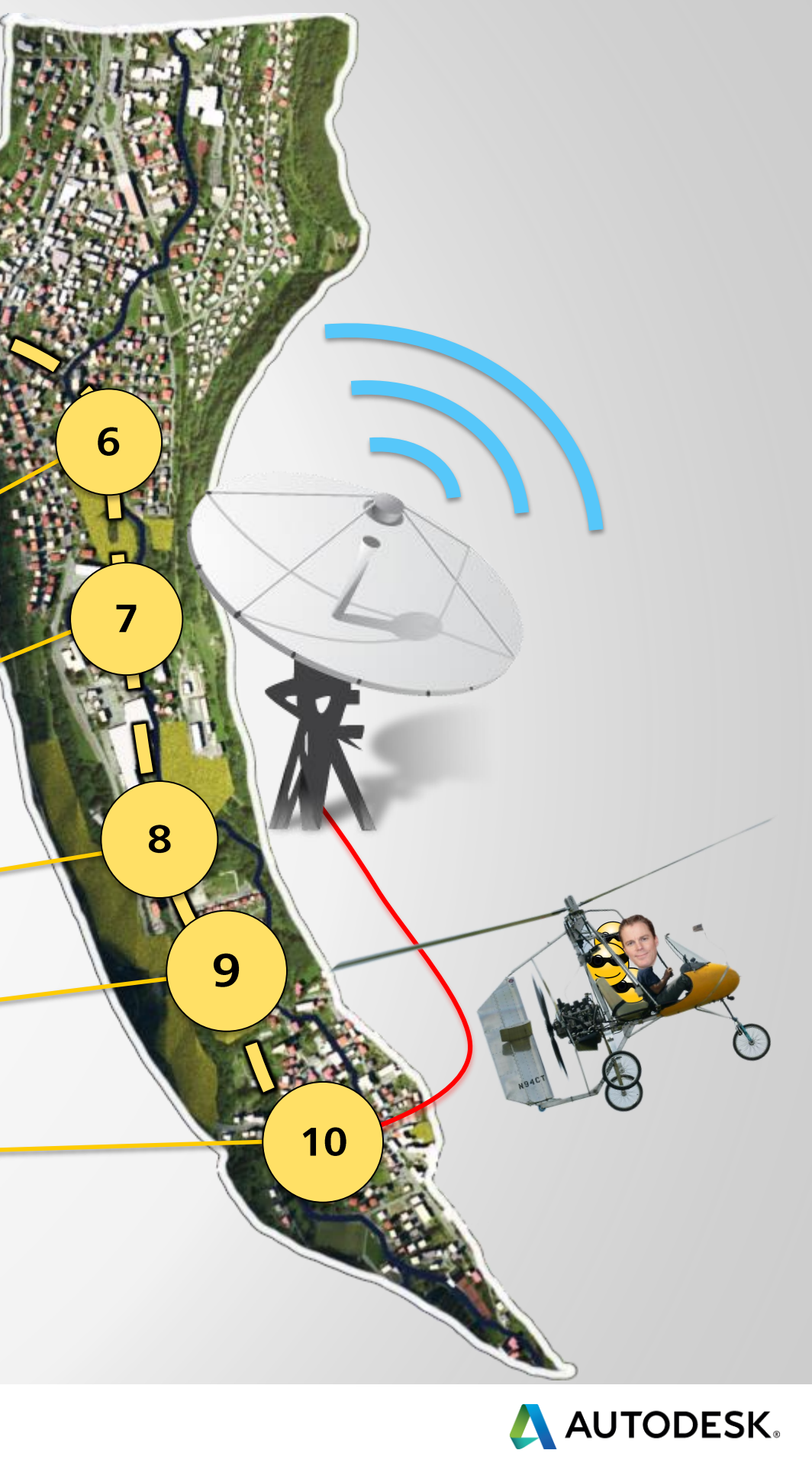

#### **Tour of PUBLISHERland**

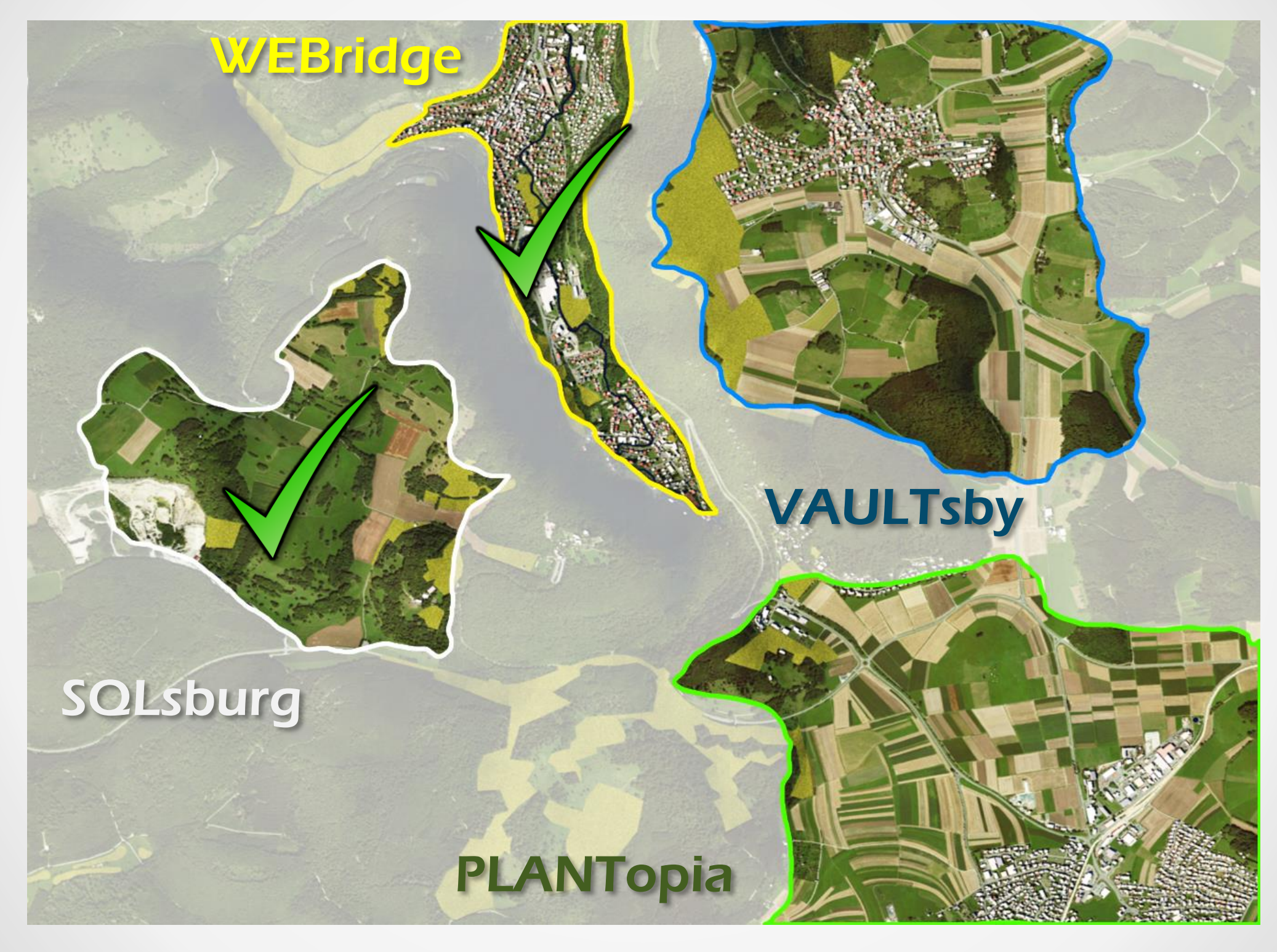

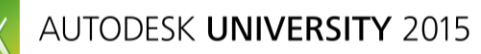

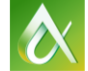

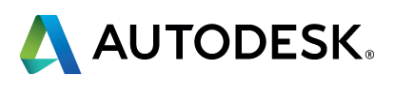

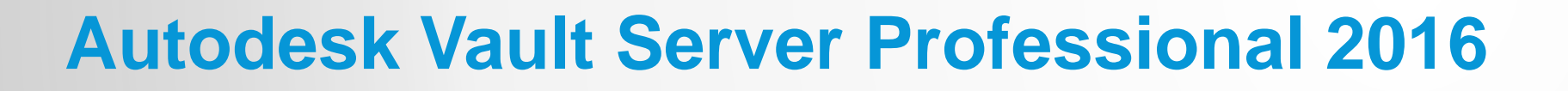

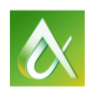

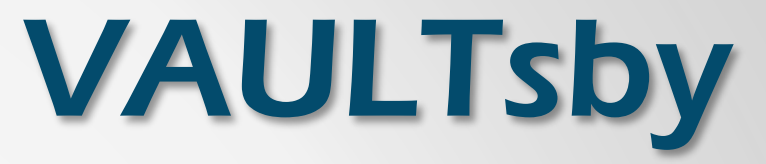

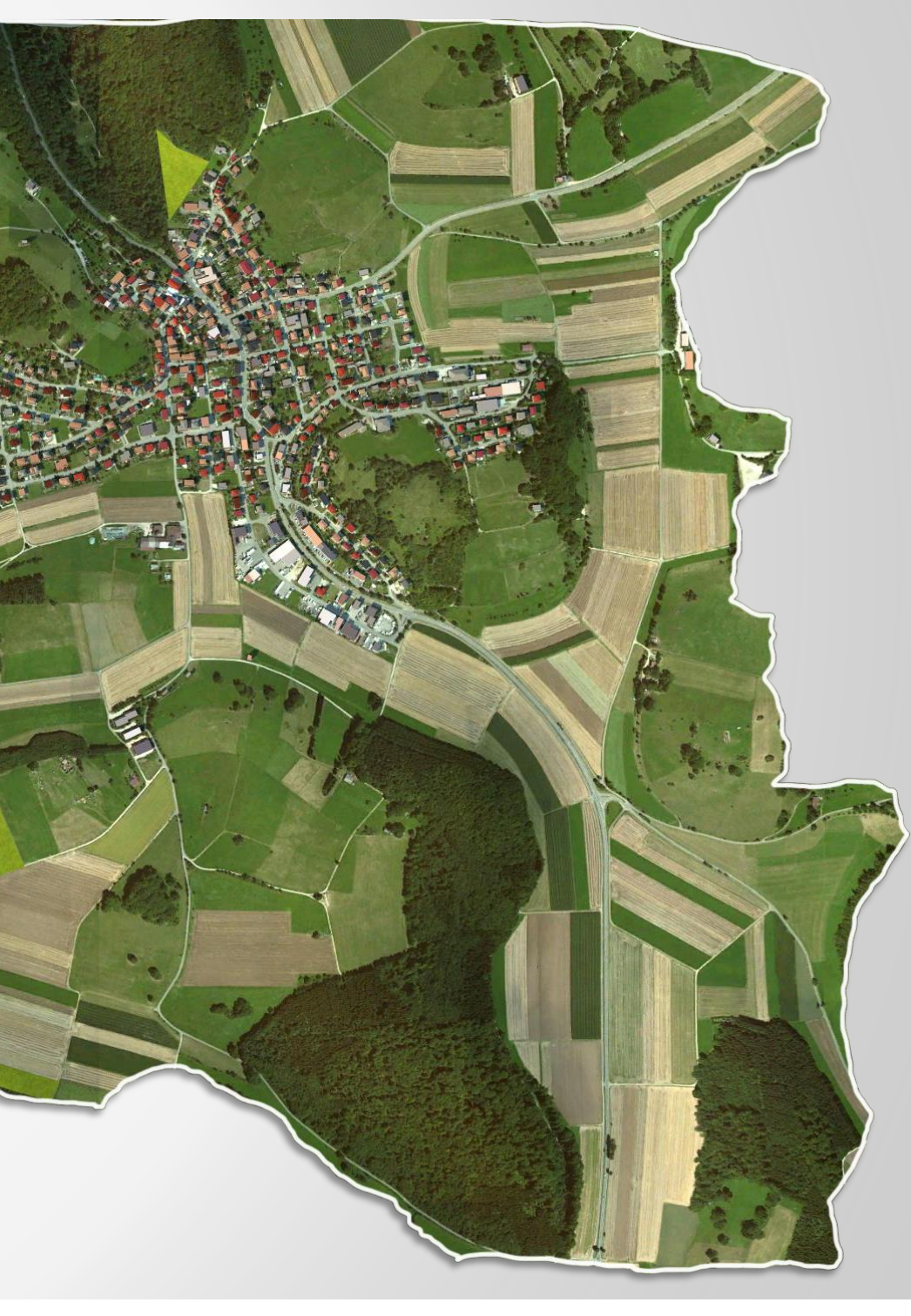

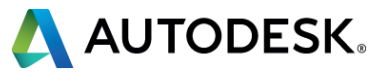

#### **SUBSCRIBERton**

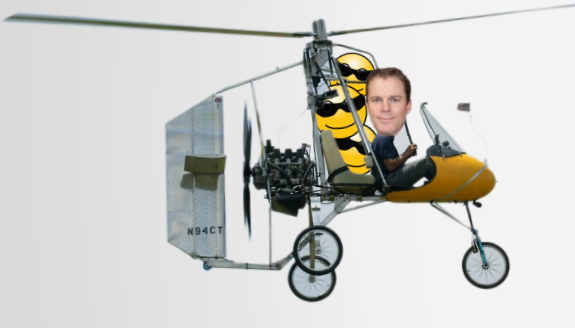

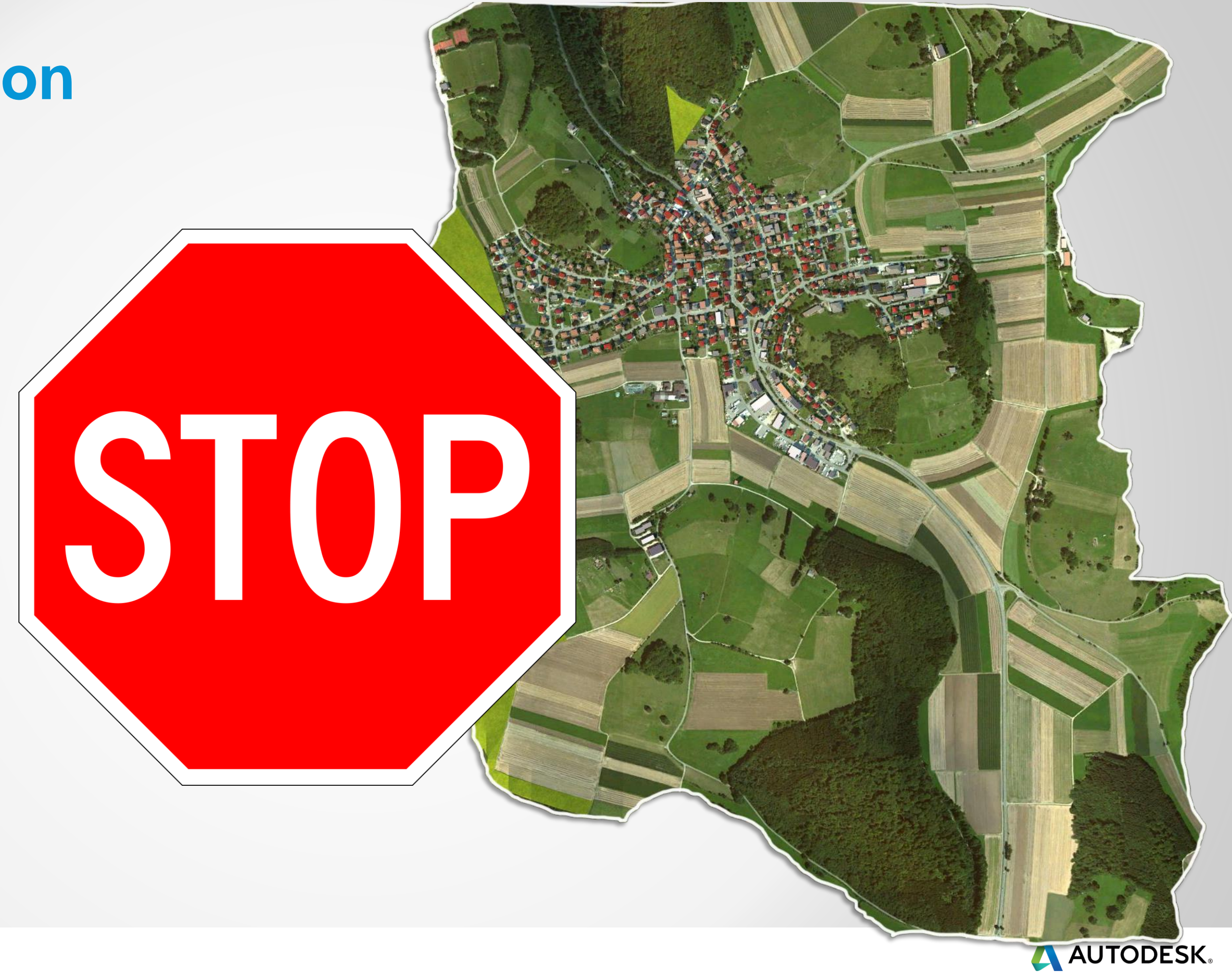

#### **PUBLISHERville**

#### **VAULTsby Waypoints**

Create File Store Admin User

Add Subscriber Workgroup

Enable Replication to Subscriber

Install Vault on Subscriber

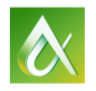

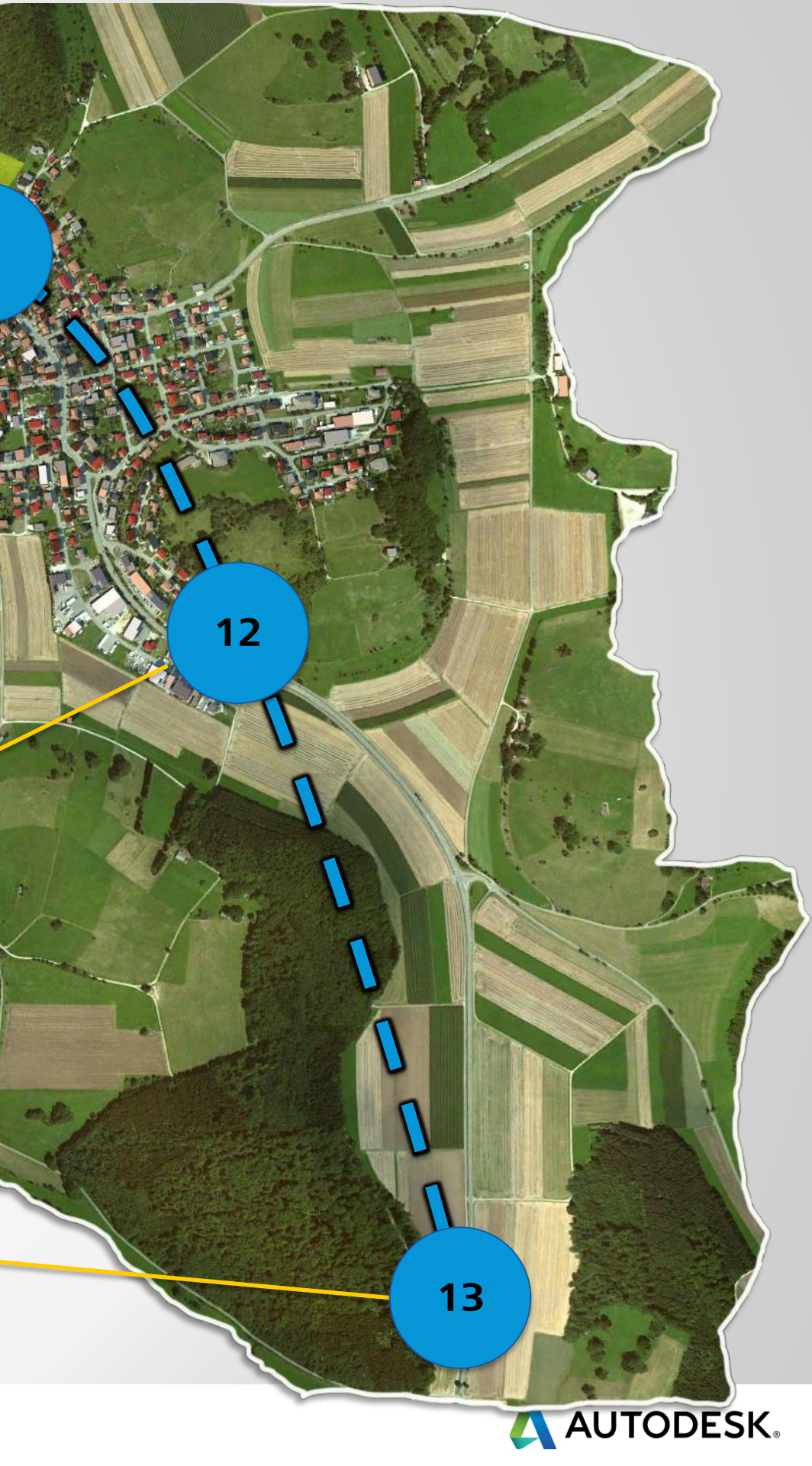

10

#### **SUBSCRIBERton**

#### Install Vault on Subscriber

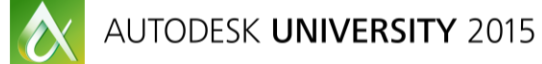

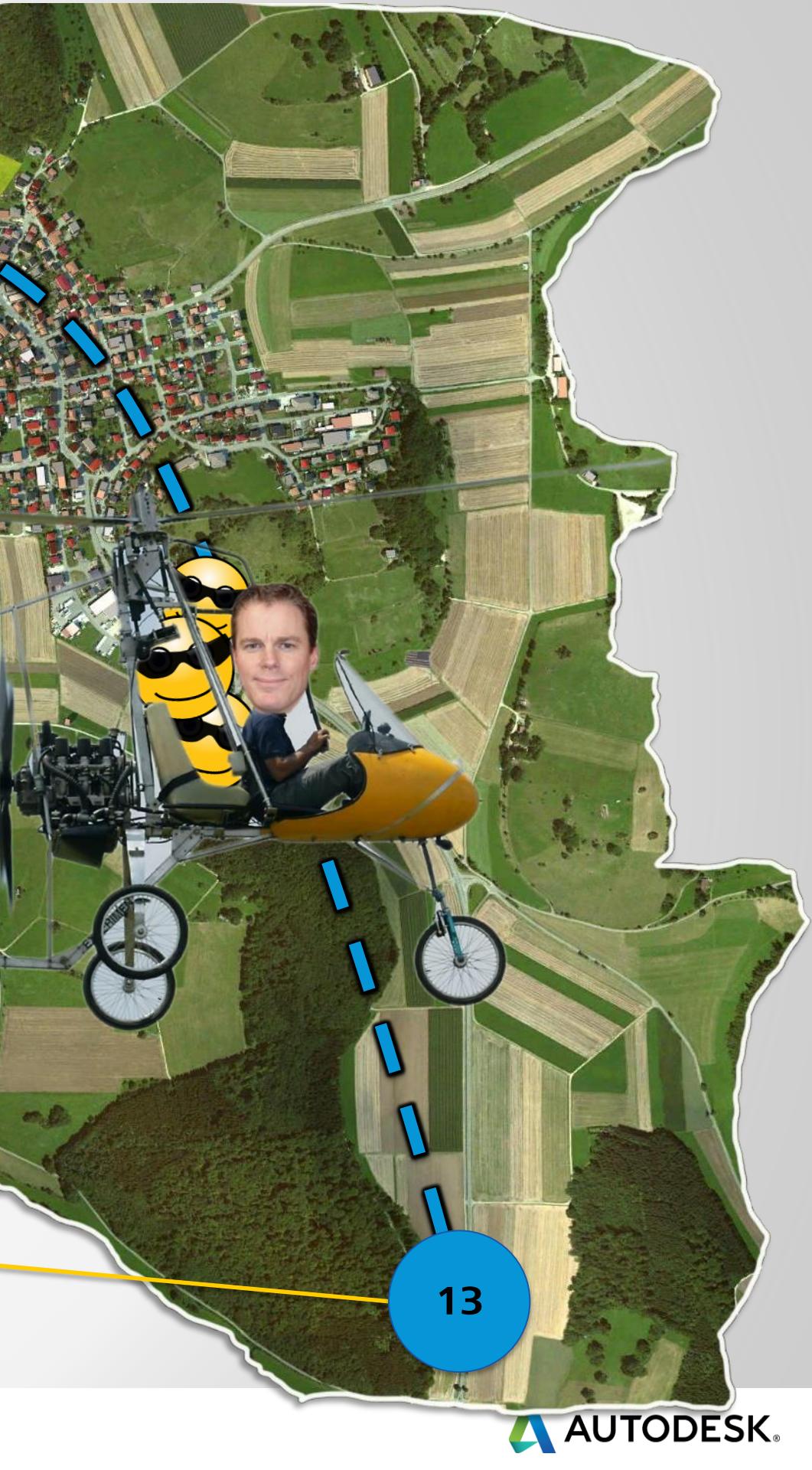

N94CT

#### **Tour of PUBLISHERland**

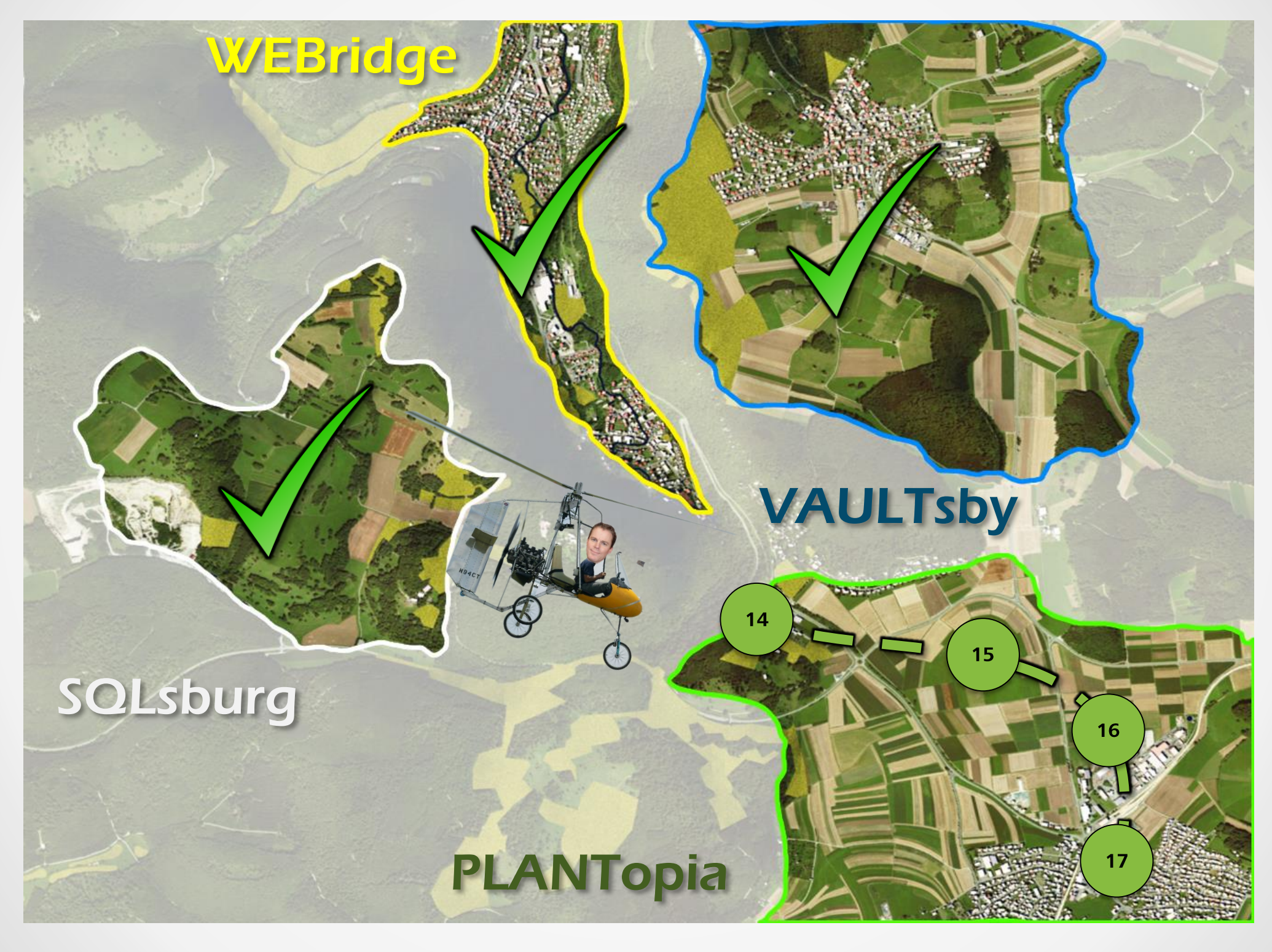

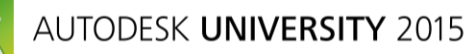

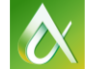

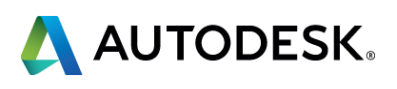

# AutoCAD Plant 3D 2016 Database Replication

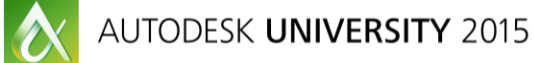

#AU2015

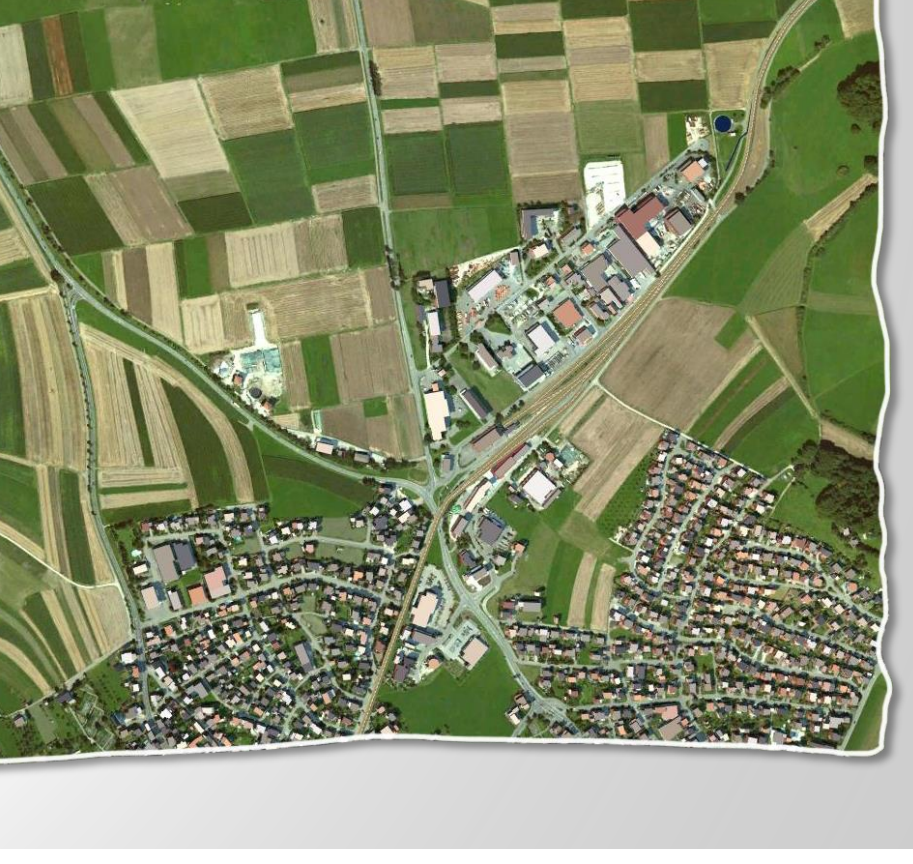

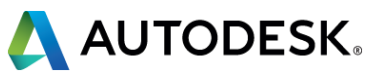

## **PLANTopia**

#### **PLANTopia Waypoints**

14

# Copy all required files to Plant 3D SQL Server

#### In Configuration utility

Add databases to replicate

Add SQL admin user/pwd

Set replication interval

#### Vault Project Plant Replication.pdf

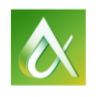

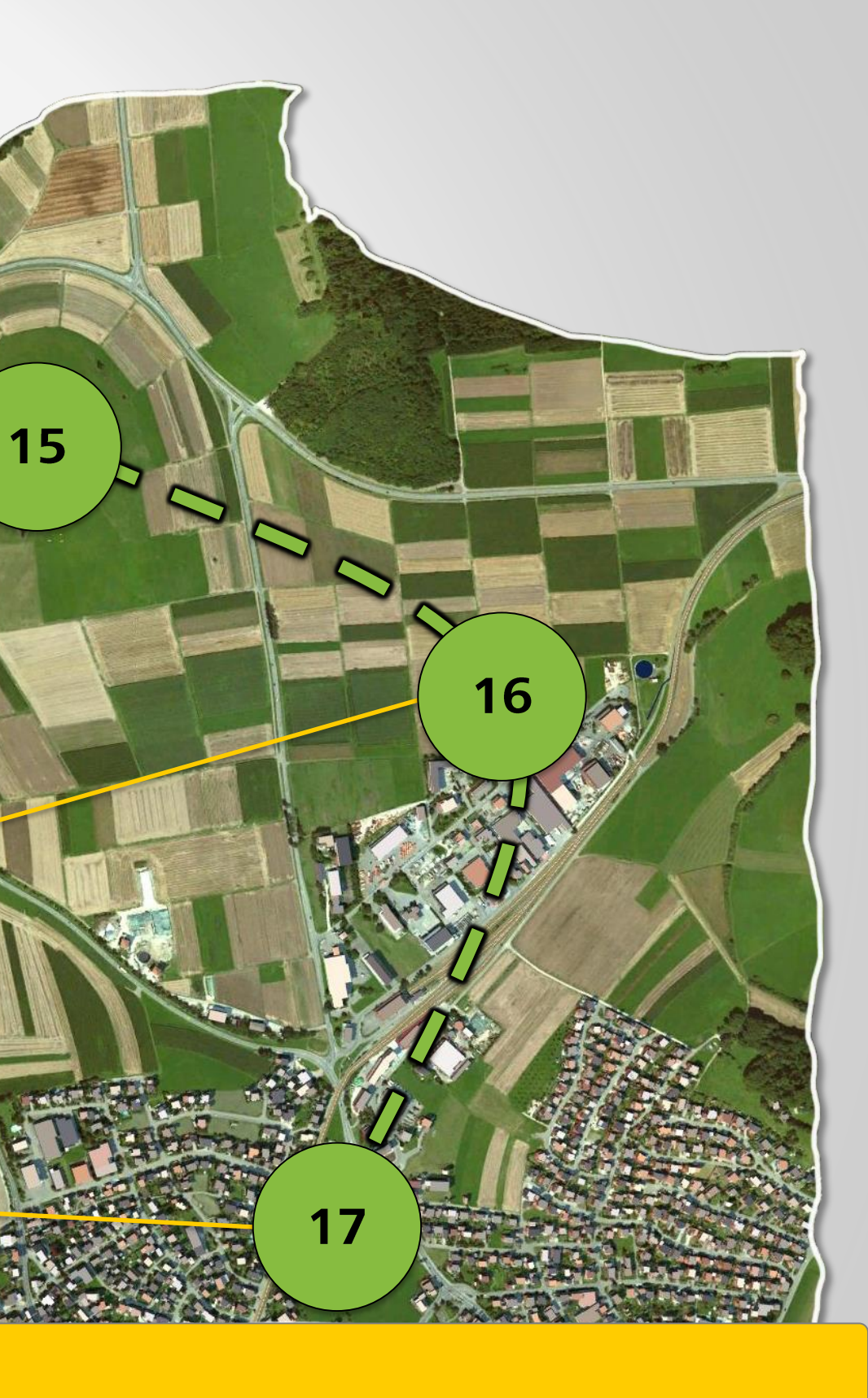

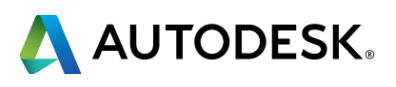

#### **Take Away Slide**

- How Plant 3D and Vault work together
- How to set up and configure Vault replication
- How to set up and configure Plant 3D replication

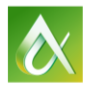

## ation eplication

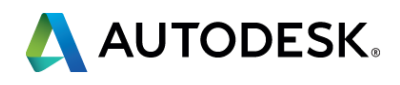

#### **Tour of PUBLISHERland – 300 ft. View**

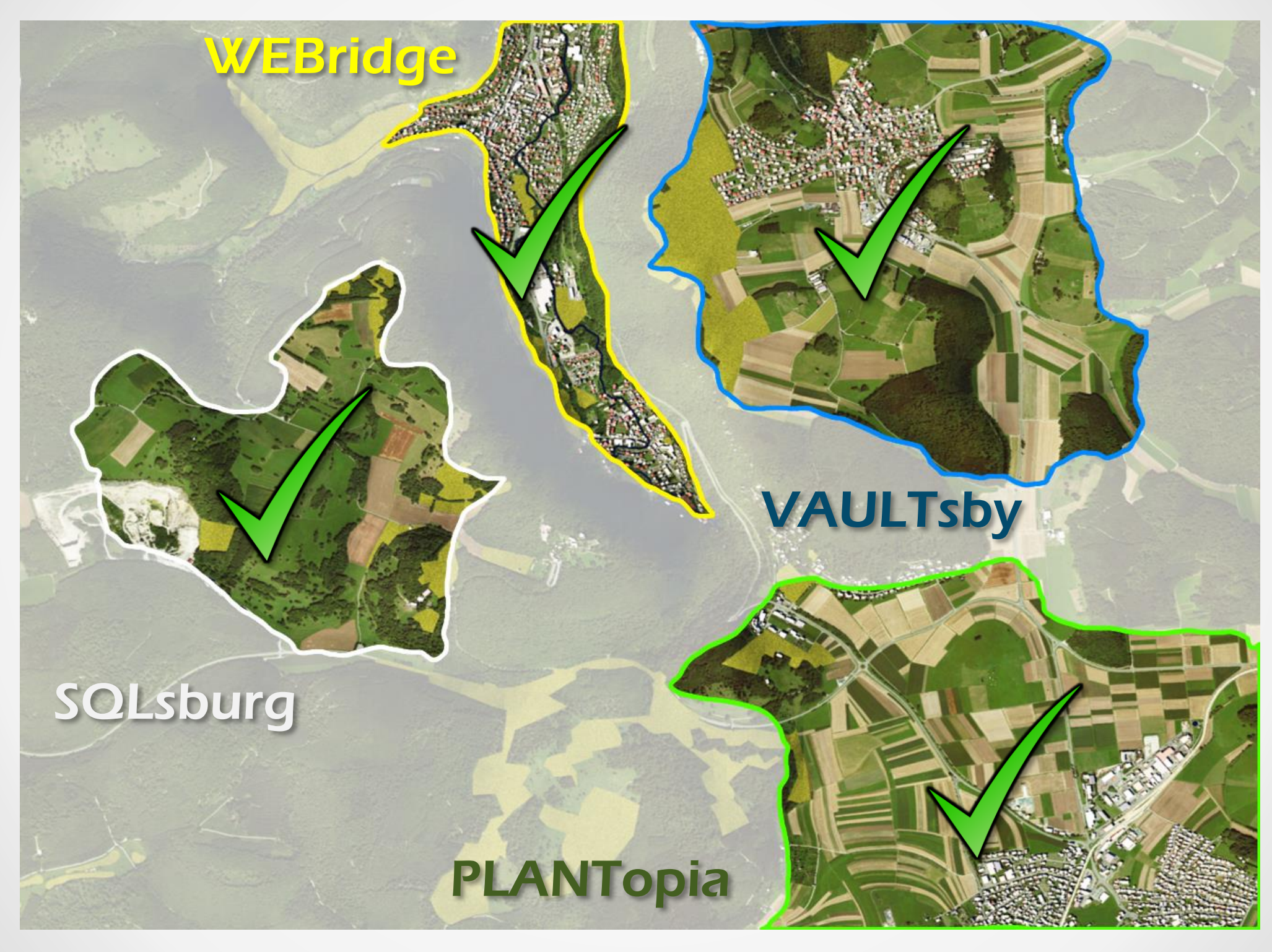

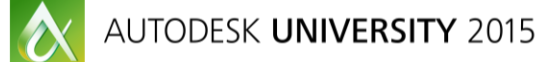

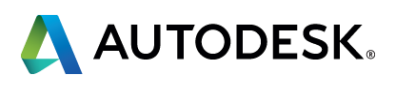

## You can't implement anything from 300 ft.

- Autodesk Consulting
  - Boots on the ground
  - Analysis, implementation, support
- Enterprise Priority customers have access to consulting.

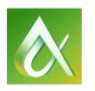

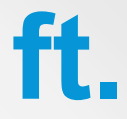

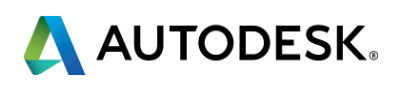

## Vault Front End

# OG10410 Cracking the Vault (Vault Front End)

- Jarrod Mudford
- https://events.au.autodesk.com/connect/sessionDetail.ww?SESSI ON ID=10410
- Thursday @ 10AM

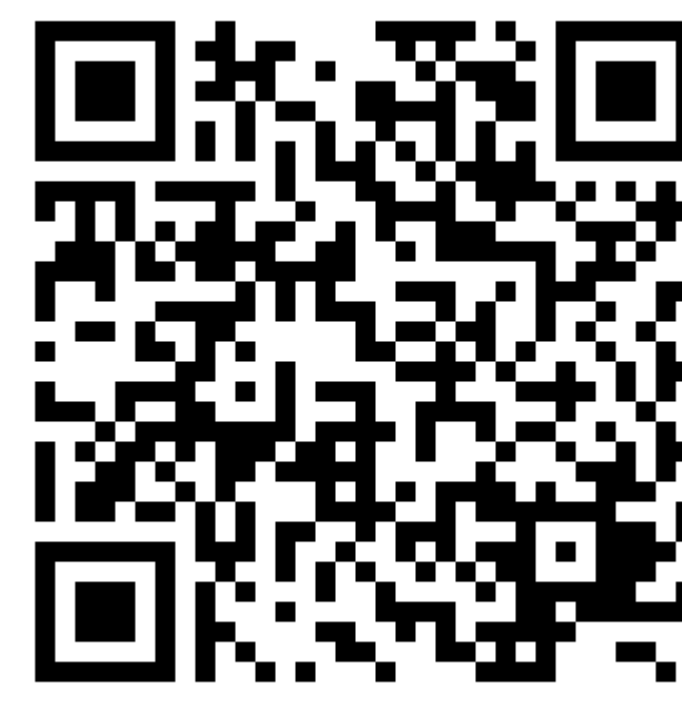

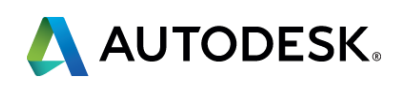

# **Replication Live Demo**

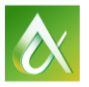

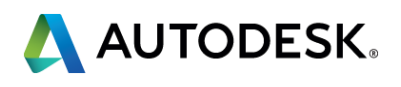

# **Be heard!** Provide AU session feedback.

- Via the Survey Stations, email or mobile device.
- AU 2016 passes awarded daily!
- Give your feedback after each session.
- Give instructors feedback in real-time.

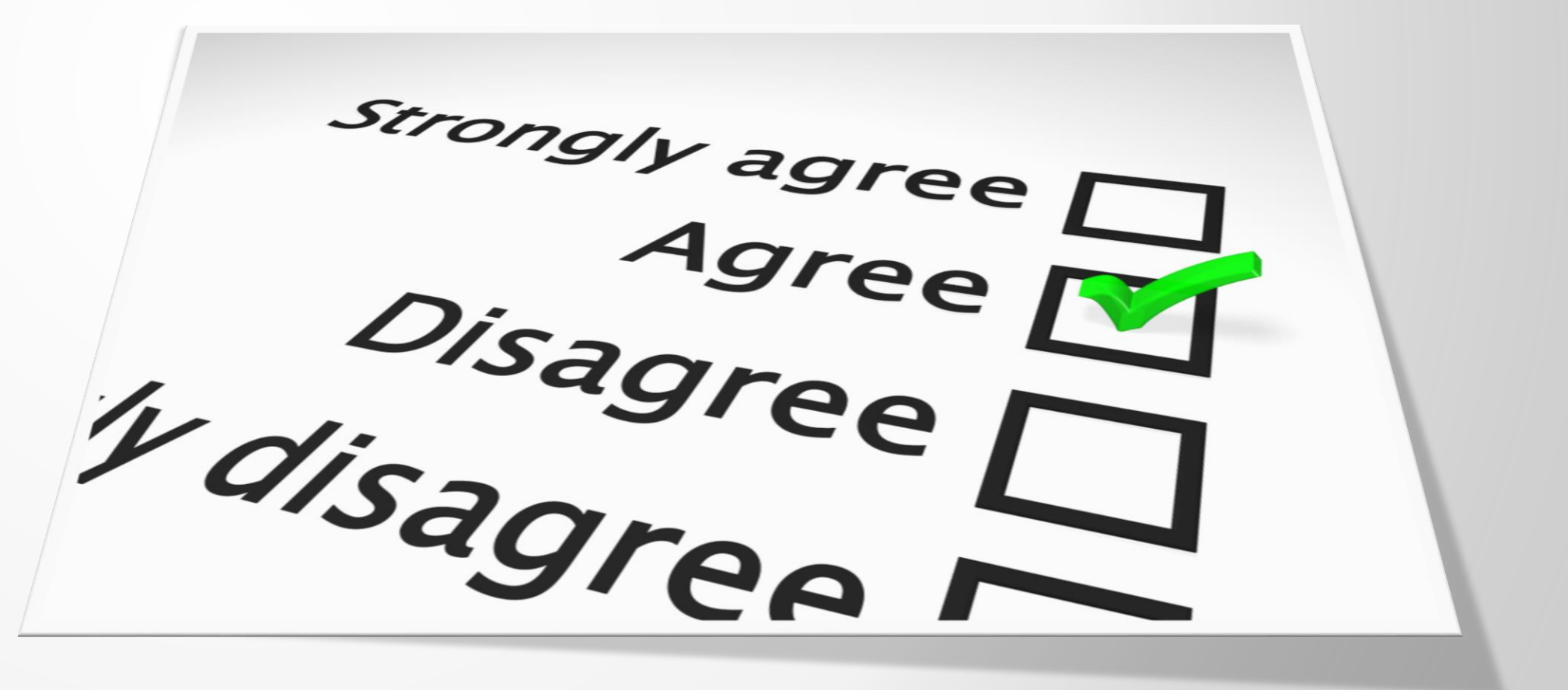

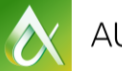

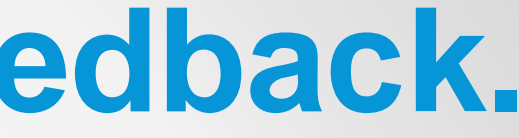

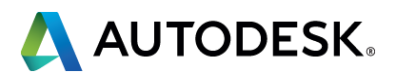

# **Forget to take notes? No problem!**

#AU2015

After AU visit: AutodeskUniversity.com

Click on My AU to find:

- Class Recordings
- Presentations
- Handouts

All of your sessions will be there to enjoy again and again.

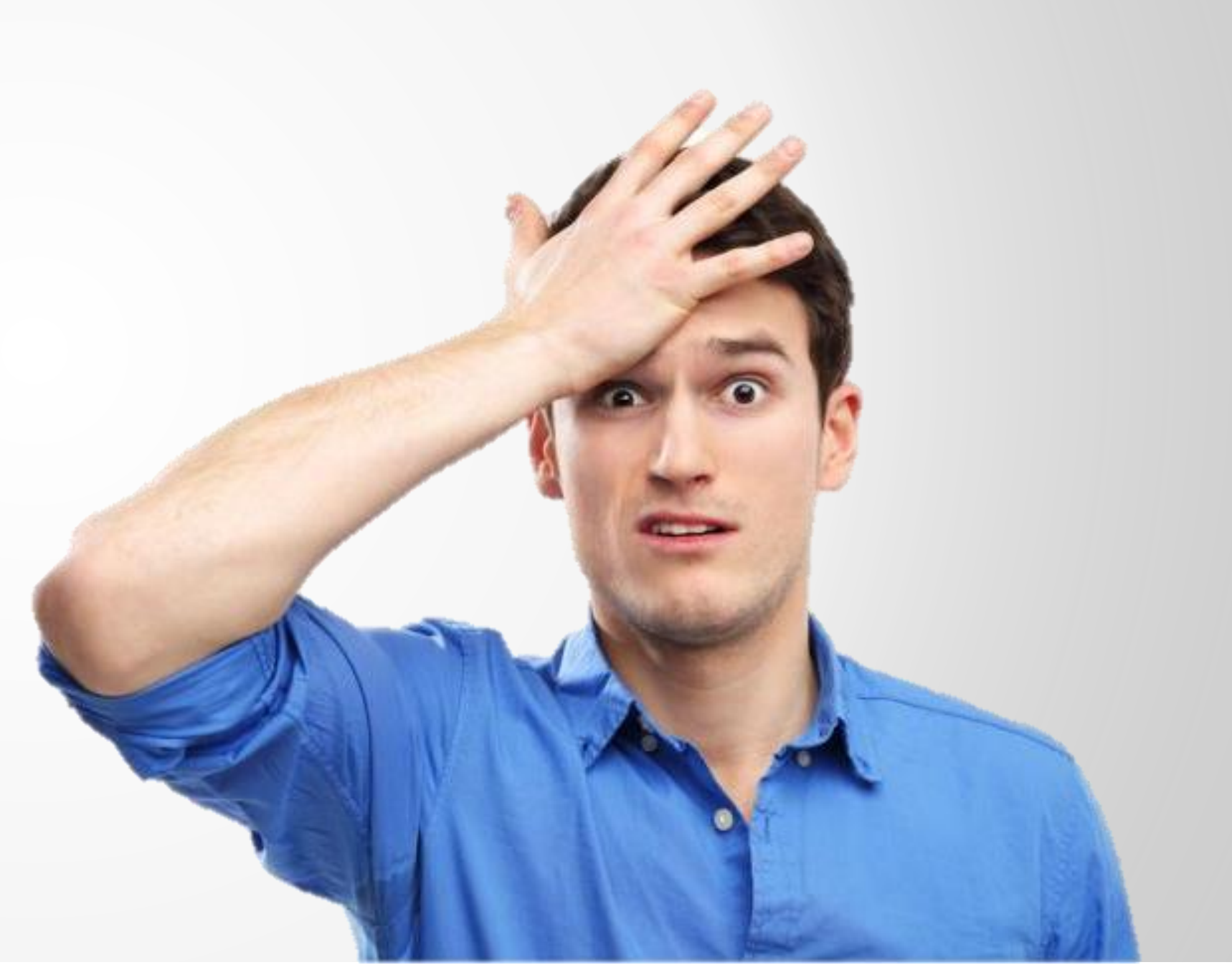

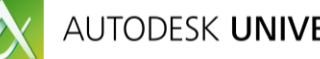

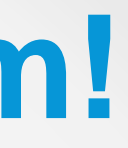

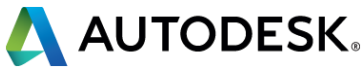

# **Instruction Manuals Outdated?**

Visit:

## AutodeskUniversity.com

Click on My AU to start building your own desk reference (with materials from this decade).

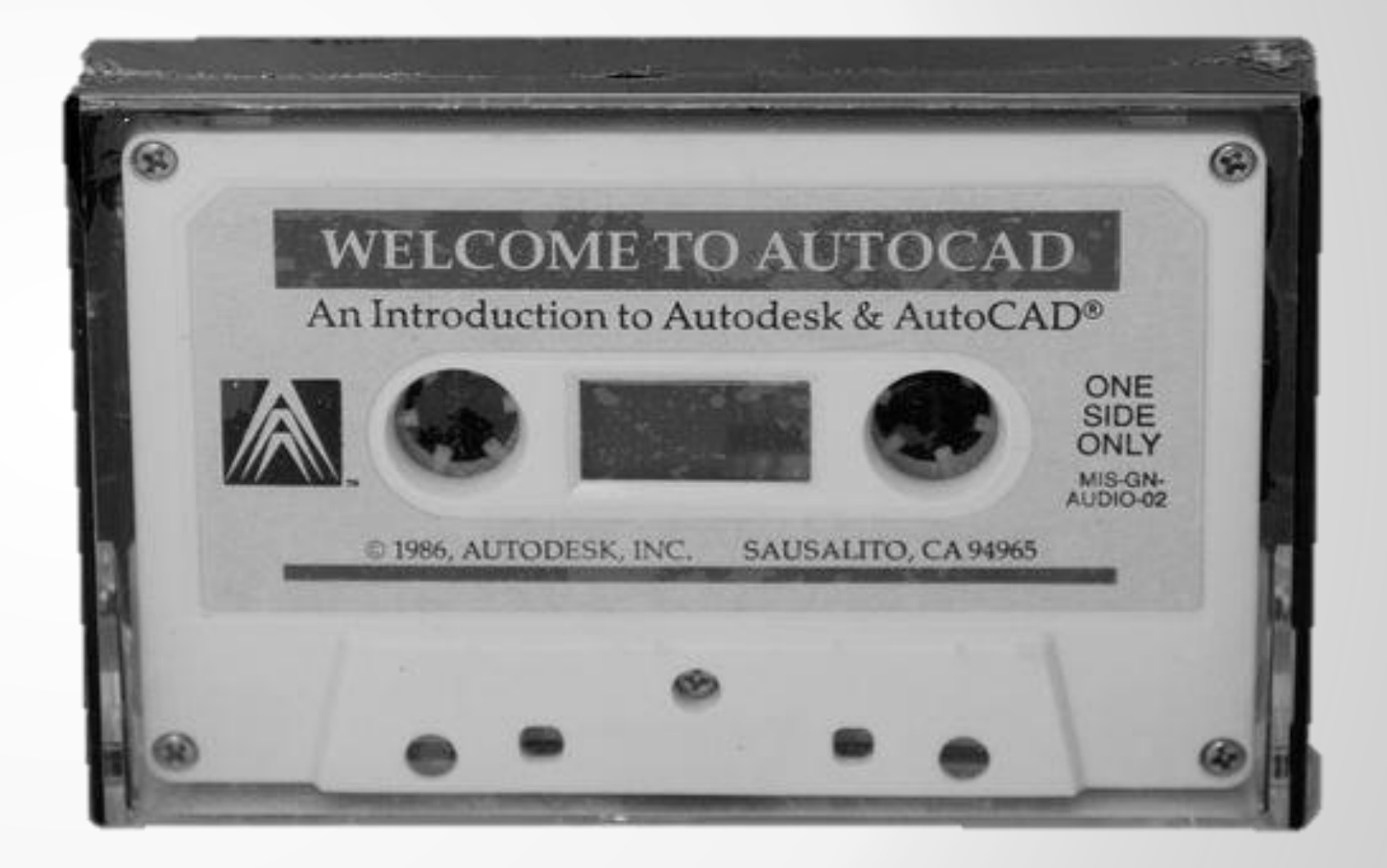

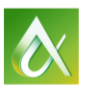

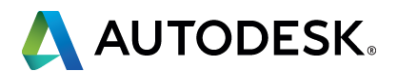

# Learn something worth sharing?

After AU visit:

### AutodeskUniversity.com

Click on My AU to share your AU experience with:

- Colleagues
- Peers
- Professionals

Save hundreds of sessions worth sharing.

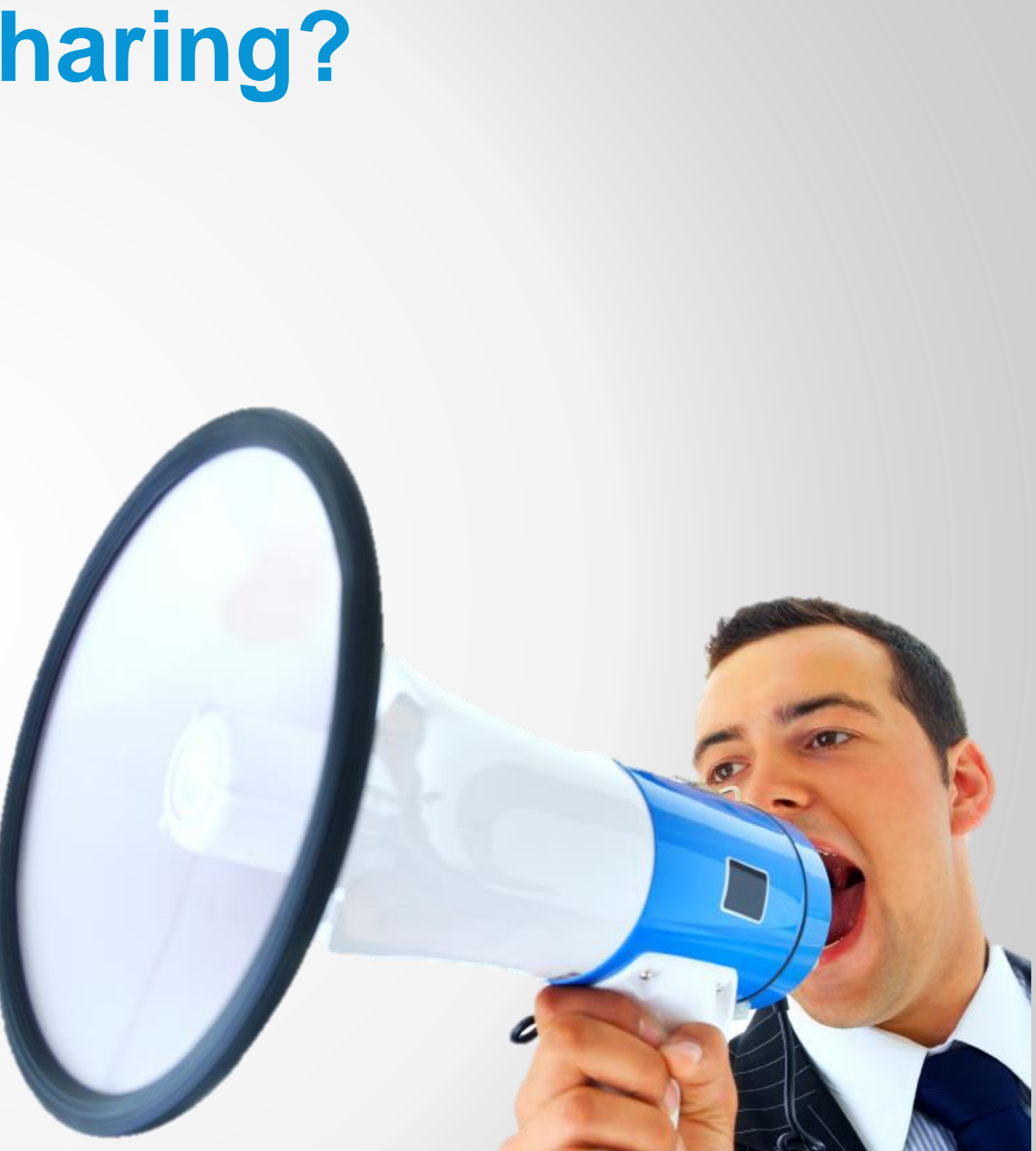

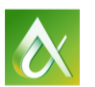

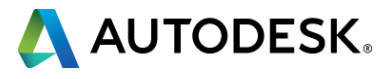

# **Too many sessions, too little time?**

After AU visit:

## **AutodeskUniversity.com**

- Recorded sessions
- Presentations and handouts
- Key learnings

Don't miss a second! Find hundreds of sessions waiting for you.

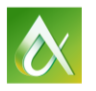

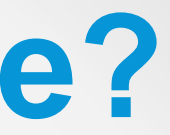

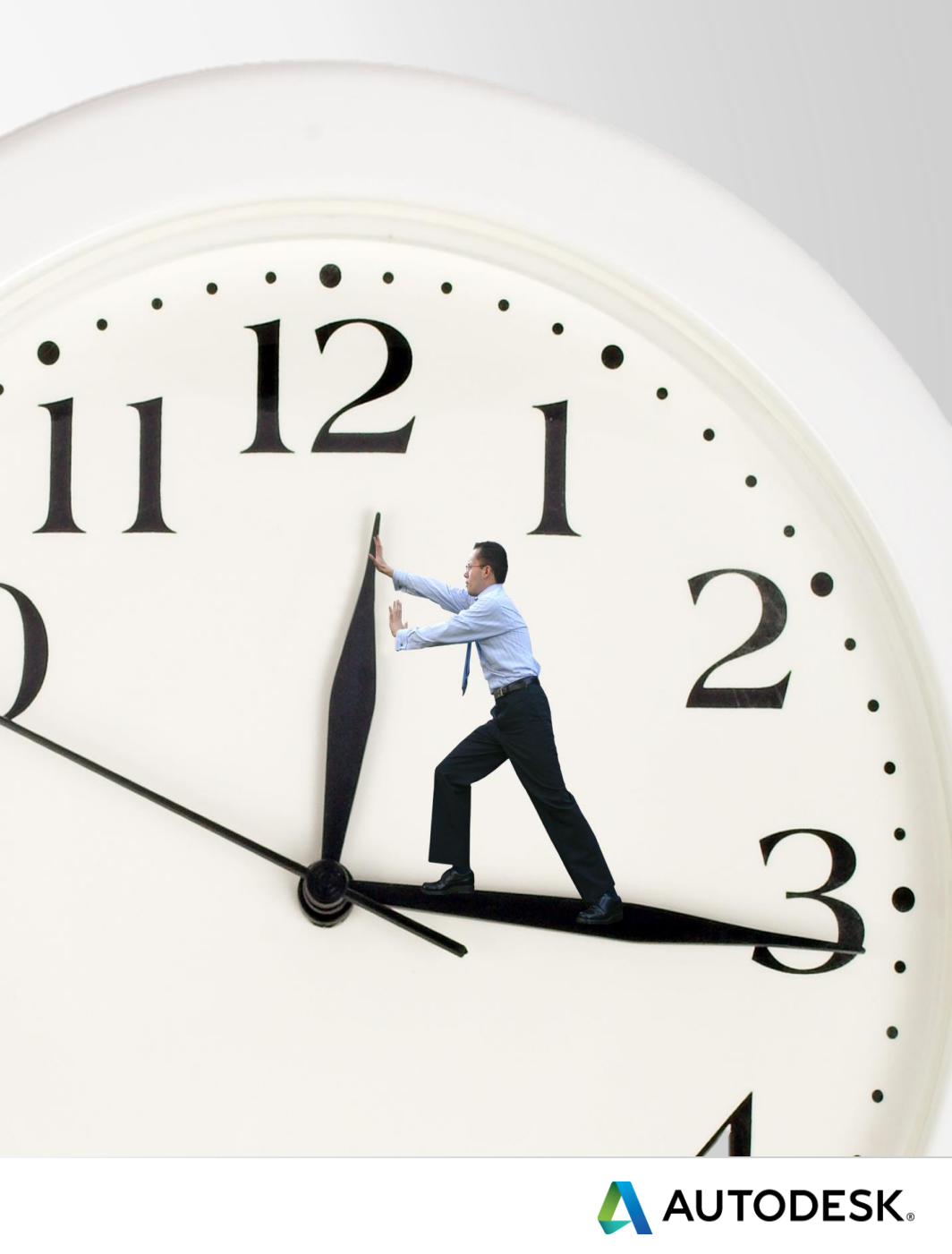

# More Questions? Visit the AU Answer Bar

- Seek answers to all of your technical product questions by visiting the Answer Bar.
- Open daily 8am-10am and Noon-6pm and located just outside of Hall C on Level 2.
- Staffed by Autodesk developers, QA, & support engineers ready to help you through your most challenging technical questions.

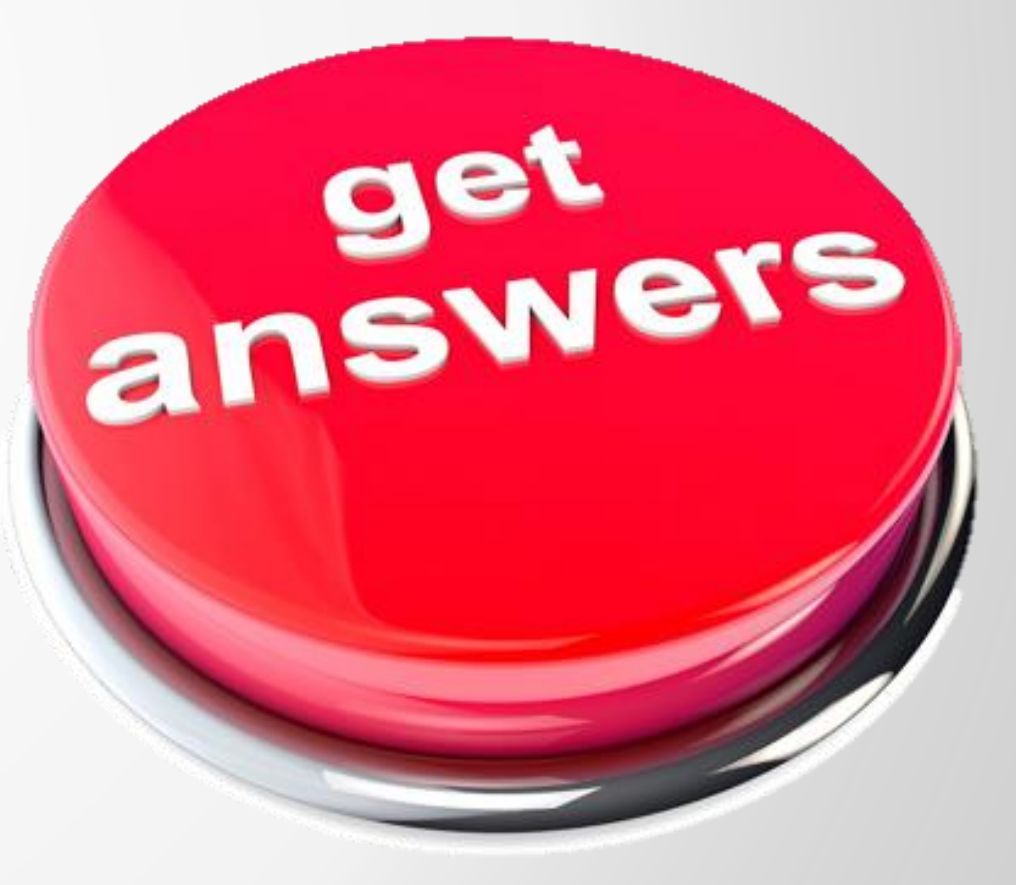

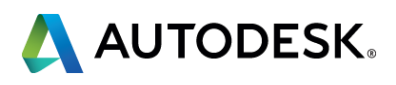

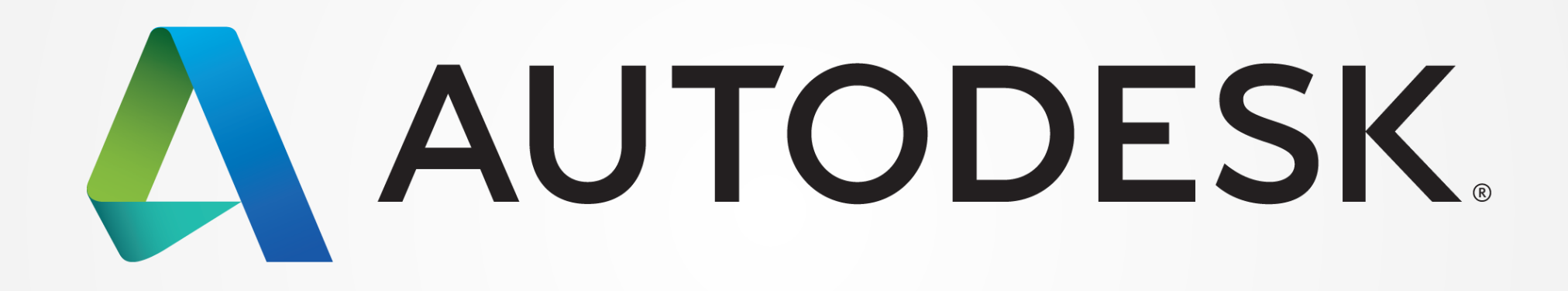

Autodesk is a registered trademark of Autodesk, Inc., and/or its subsidiaries and/or affiliates in the USA and/or other countries. All other brand names, product names, or trademarks belong to their respective holders. Autodesk reserves the right to alter product and services offerings, and specifications and pricing at any time without notice, and is not responsible for typographical or graphical errors that may appear in this document. © 2015 Autodesk, Inc. All rights reserved.

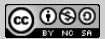